# SAMSUNG

# SM-A310F

# Kasutusjuhend

Estonian. 12/2015. Rev.1.0

www.samsung.com

# Sisukord

## Põhiline

- 4 Üldteave
- 5 Pakendi sisu
- 6 Seadme osad
- 8 Aku
- 11 SIM-või USIM-kaart
- 13 Mälukaart
- 15 Seadme sisse- ja väljalülitamine
- 15 Puuteekraan
- 18 Avaleht
- 25 Lukustatud ekraan
- 26 Teavituste paneel
- 28 Teksti sisestamine
- 30 Kuvahõive
- 30 Rakenduste avamine
- 30 Andmete ülekandmine teie eelmiselt seadmelt
- 33 Seade ja andmehaldus
- 35 Failide jagamine teistega
- 36 Hädaabirežiim

### Rakendused

- 37 Rakenduste installimine ja deinstallimine
- 38 Telefon
- 42 Kontaktid
- 44 Sõnumid
- 46 Internet

- 47 E-post
- 48 Kaamera
- 55 Galerii
- 57 Smart Manager
- 59 S Planeerija
- 60 S Voice
- 62 Muusika
- 63 Video
- 64 Helisalvesti
- 65 Minu Failid
- 66 Memo
- 66 Kell
- 68 Kalkulaator
- 69 Raadio
- 70 Google rakendused

### Seaded

- 72 Sissejuhatus
- 72 Wi-Fi
- 74 Bluetooth
- 76 Lennurežiim
- 76 Mobiilne kuumkoht ja modem
- 77 Andmekasutus
- 78 Mobiilsidevõrgud
- 78 NFC ja maksed
- 81 Veel ühenduseseadeid
- 83 Helinad ja teavitused
- 84 Ekraan

#### Sisukord

- 84 Liigutused ja viiped
- 85 Rakendused
- 85 Taustpilt
- 85 Teemad
- 85 Luk.ekraan ja turvalisus
- 86 Privaatsus ja turvalisus
- 87 Lihtne režiim
- 88 Juurdepääs
- 89 Kontod
- 90 Varunda ja lähtesta
- 90 Keel ja sisestus
- 91 Aku
- 91 Mälu
- 92 Kuupäev ja kellaaeg
- 92 Kasutusjuhend
- 92 Teave seadme kohta

### Lisa

- 93 Tõrkeotsing
- 99 Aku eemaldamine

# Põhiline

# Üldteave

Seadme ohutu ja sihipärase kasutamise tagamiseks lugege palun see kasutusjuhend enne seadme kasutama hakkamist läbi.

- Kirjelduste aluseks on seadme vaikeseaded.
- Teie seadme sisu võib sõltuvalt regioonist, teenusepakkujast, mudeli üksikasjadest või seadme tarkvarast osaliselt erineda.
- Sisu (kõrgekvaliteediline sisu), mis nõuab kõrget protsessori-ja muutmälukasutust, mõjutab seadme üldist jõudlust. Olenevalt seadme spetsifikatsioonidest ja kasutustingimustest ei pruugi antud sisuga seotud rakendused korralikult töötada.
- Samsung ei vastuta Samsungist erinevate rakendusepakkujate rakenduste põhjustatud probleemide eest.
- Samsung ei vastuta seadme jõudluse probleemide või kokkusobimatuse eest, mis on tingitud muudetud registriseadetest või muudatustest operatsioonisüsteemi tarkvaras. Katsed operatsioonisüsteemi kohandada võivad kahjustada teie seadme või rakenduste tööd.
- Selles seadmes olev tarkvara, heliallikad, taustapildid, pildid ja muud meediumid on litsentseeritud piiratud kasutamiseks. Nende materjalide ekstraktimine ja kasutamine müümise või muudel eesmärkidel on autoriõiguse seaduste rikkumine. Kasutajad on täielikult vastutavad illegaalsete meediumite kasutamise eest.
- Andmeteenused, näiteks sõnumivahetus, failide üles- ja allalaadimine, automaatne sünkroonimine või asukohateenused, võivad sõltuvalt teie andmesidepaketist kaasa tuua lisakulutusi. Suurte andmeedastuste jaoks on soovitatav kasutada Wi-Fi funktsiooni.
- Seadmes olevaid vaikerakendusi võidakse värskendada ja nende toetamine lõpetada ilma eelneva teavituseta. Kui teil on seadmes olevate rakenduste kohta küsimusi, võtke ühendust Samsungi Teeninduskeskusega. Kasutaja paigaldatud rakenduste puhul võtke ühendust teenusepakkujaga.
- Seadme operatsioonisüsteemi muutmine või mitteametlikest allikatest tarkvara laadimine võib kaasa tuua rikkeid, andmete riknemist või kadu. Sellised tegevused on teie Samsungi litsentsilepingu rikkumised ja need tühistavad garantii.
- Olenevalt piirkonnast või mudelist vajavad mõned seadmed Föderaalse Sidekomisjoni (FCC) heakskiitu. Kui teie seadmel on FCC heakskiit, saate vaadata seadme FCC ID-d. FCC ID kuvamiseks toksake Rakendused → Seaded → Teave seadme kohta → Aku teave.

#### Juhendavad ikoonid

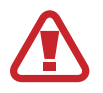

Hoiatus: olukorrad, mis võivad tekitada vigastusi nii teile kui ka teistele

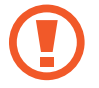

Ettevaatust: olukorrad, mis võivad kahjustada teie seadet ja teisi seadmeid

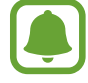

Märkus: märkused, nõuanded või lisainfo

# Pakendi sisu

Veenduge, et tootekarbis on järgmised esemed:

- Seade
- Kiirjuhend
  - Seadmega kaasasolevad tarvikud ja saadaval olevad lisatarvikud võivad sõltuvalt regioonist või teenusepakkujast erineda.
    - Kaasasolevad tarvikud on ette nähtud ainult sellele seadmele ja ei pruugi sobida teiste seadmetega.
    - · Välimust ja spetsifikatsioone võidakse eelnevalt teavitamata muuta.
    - Lisatarvikuid saate osta kohalikult Samsungi edasimüüjalt. Enne ostmist kontrollige, et need sobivad teie seadmele.
    - Kasutage ainult Samsungi heaks kiidetud lisatarvikuid. Sobimatute tarvikute kasutamine võib põhjustada jõudlusprobleeme ja rikkeid, mida garantii ei kata.
    - Lisatarvikute saadavus sõltub täielikult neid tootvatest ettevõtetest. Lisainfot saadaval olevate lisatarvikute kohta vaadake Samsungi veebisaidilt.

# Seadme osad

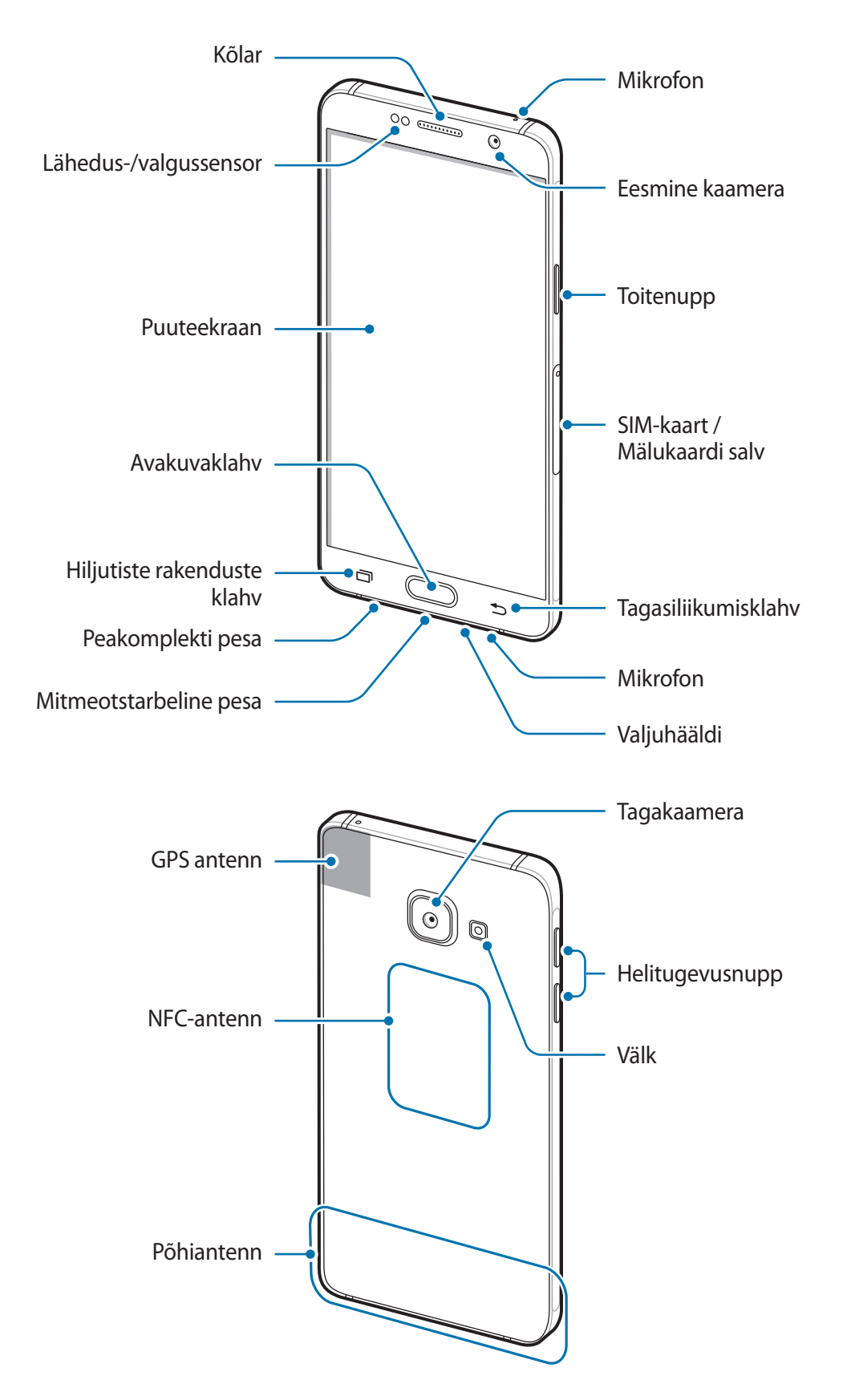

- Ärge katke antenni piirkonda käte või muude esemetega. See võib põhjustada ühendusprobleeme või tühjendada akut.
  - Soovitatud on kasutada Samsungi poolt heakskiidetud kaitset. Kinnitamata ekraanikaitsed võivad põhjustada andurite rikkeid.
  - Ärge laske puuteekraanil veega kokku puutuda. Niiskus või veega kokkupuude võib tuua kaasa puuteekraani talitlushäireid.

#### Klahvid

| Klahv |             | Funktsioon                                                                  |
|-------|-------------|-----------------------------------------------------------------------------|
| 0     | Toide       | <ul> <li>Vajutage ja hoidke seadme sisse- või väljalülitamiseks.</li> </ul> |
|       |             | <ul> <li>Vajutage ekraani sisselülitamiseks või lukustamiseks.</li> </ul>   |
|       | Viimased    | Toksake hiljutiste rakenduste loendi avamiseks.                             |
|       | rakendused  |                                                                             |
|       |             | Vajutage ekraani sisselülitamiseks, kui ekraan on lukustatud.               |
|       | Avakuva     | <ul> <li>Vajutage avalehele naasmiseks.</li> </ul>                          |
|       |             | <ul> <li>Vajutage ja hoidke Google käivitamiseks.</li> </ul>                |
| 5     | Tagasi      | Toksake eelmisele lehele naasmiseks.                                        |
|       | Helitugevus | Vajutage seadme helitugevuse reguleerimiseks.                               |

# Aku

### Aku laadimine

Laadige aku enne esmakordset kasutamist või kui seda ei ole pikemat aega kasutatud.

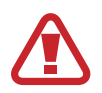

Kasutage ainult Samsungi lubatud laadureid, akusid ja kaableid. Teiste laadurite või kaablite kasutamine võib põhjustada aku plahvatuse või seadet kahjustada.

1 Ühendage USB-kaabel USB-toiteadapteriga ja ühendage USB-kaabli ots mitmeotstarbelisse pessa.

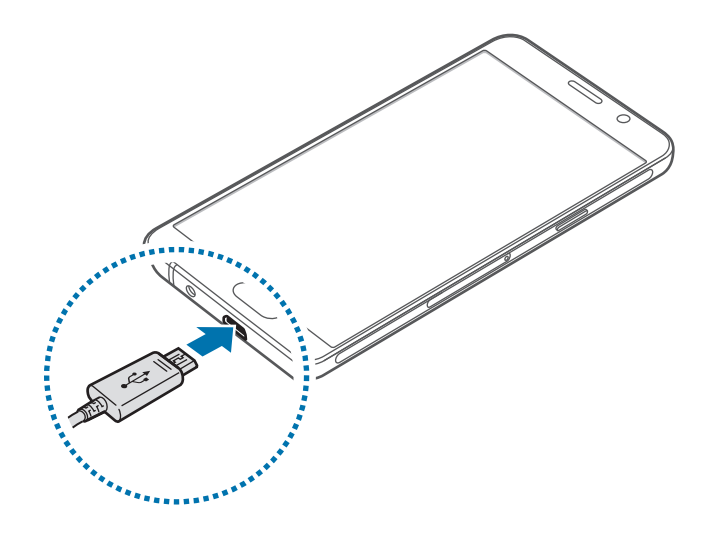

Laaduri vale ühendamine võib seadet tõsiselt kahjustada. Ebaõigest kasutamisest tingitud rikked ei ole garantiiga kaetud.

- 2 Ühendage USB-toiteadapter pistikupessa.
- **3** Peale aku täielikku laadimist eemaldage laadur seadmest. Kõigepealt ühendage laadur lahti seadmest ja seejärel pistikupesast.

Energia säästmiseks võtke laadur, kui te seda ei kasuta, pistikupesast välja. Laaduril puudub toitelüliti, seega peate te selle siis, kui te seda ei kasuta, energia säästmiseks pistikupesast välja võtma. Laadur peab laadimise ajal olema elektrikontakti läheduses ja lihtsalt ligipääsetav.

#### Järelejääva laadimisaja vaatamine

Avage laadimise ajal avaleht ja toksake **Rakendused**  $\rightarrow$  **Seaded**  $\rightarrow$  **Aku**.

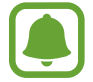

Tegelik laadimisaeg võib varieeruda sõltuvalt teie seadme olekust ja laadimistingimustest. Järelejäävat laadimise aega ei pruugita kuvada, kui laete seadet väga külmades või kuumades oludes.

#### Akuenergia tarbimise vähendamine

Teie seadmes on mitmesuguseid suvandeid akuenergia säästmiseks.

- Optimeerige seadet, kasutades Smart Manager-i.
- Kui te seadet ei kasuta, lülitage see toitenuppu vajutades unerežiimile.
- Aktiveerige energiasäästurežiim.
- Sulgege ebavajalikud rakendused.
- Deaktiveerige Bluetooth, kui te seda ei kasuta.
- Deaktiveerige Wi-Fi, kui te seda ei kasuta.
- · Deaktiveerige rakenduste automaatne sünkroonimine.
- · Vähendage taustavalguse põlemisaega.
- Vähendage ekraani heledust.

### Aku laadimise näpunäited ja ettevaatusabinõud

- Kui aku pinge on madal, ilmub tühja aku ikoon.
- Kui aku on täiesti tühi, ei saa seadet kohe peale laaduri ühendamist sisse lülitada. Laske akul mõni minut laadida, enne kui seadme uuesti sisse lülitate.
- Kui kasutate korraga mitmeid rakendusi, võrgurakendusi või rakendusi, mis vajavad ühendust teise seadmega, tühjeneb aku kiiresti. Elektritoite kadumise vältimiseks andmeedastuse ajal kasutage neid rakendusi vaid pärast aku täislaadimist.
- Laadurist erineva toiteallika, näiteks arvuti, kasutamine võib madalama voolutugevuse tõttu pikendada laadimisele kuluvat aega.

- Võite seadet laadimise ajal kasutada, aga see võib pikendada aku täislaadimise aega.
- Seadme puuteekraan võib laadimise ajal katkendliku toitevarustuse tõttu tõrkuda. Eemaldage sel juhul laadur seadme küljest.
- Laadimise ajal võivad seade ja laadija kuumeneda. See on normaalne ega mõjuta teie seadme tööiga ega toimimist. Kui aku muutub tavalisest kuumemaks, võib laadur laadimise lõpetada.
- Kui seade ei lae õigesti, tooge seade ja laadur Samsungi Teeninduskeskusesse.

### Energiasäästurežiim

Säästke akutoidet, piirates seadme funktsioone.

Toksake avalehel **Rakendused** → **Seaded** → **Aku** → **Energiasäästurežiim** ning seejärel toksake selle aktiveerimiseks lülitit.

Energiasäästurežiimi automaatseks aktiveerimiseks, kui akutoide jõuab teatud tasemele, toksake Alusta energiasäästu ja tehke vastav valik.

# Ülim energiasäästurežiim

Kasutage seda režiimi seadme akutoite pikendamiseks. Ülimas energiasäästurežiimis töötab seade järgmiselt:

- Kuvab ekraanil värve halltoonides.
- Annab saadaval olevate rakenduste seast ligipääsu ainult hädavajalikele ja valitud rakendustele.
- Deaktiveerib mobiilsideühenduse, kui ekraan lülitub välja.
- Deaktiveerib Wi-Fi ja Bluetooth funktsioonid.

Toksake avalehel **Rakendused** → **Seaded** → **Aku** → Ülim energiasäästurežiim ning seejärel toksake selle aktiveerimiseks lülitit.

Ülima energiasäästurežiimi deaktiveerimiseks toksake VEEL  $\rightarrow$  Desakt. ülim ener.säästurežiim.

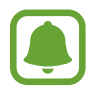

Alles olev kasutusaeg näitab seda, kui palju aega on aku tühjenemiseni. Alles olev kasutusaeg võib seadme seadetest ja töötamistingimustest tulenevalt erineda.

# SIM-või USIM-kaart

### SIM-või USIM-kaardi paigaldamine

Sisestage mobiiltelefoni teenusepakkuja poolt antud SIM-või USIM-kaart.

- Seadmega töötavad ainult nano-SIM-kaardid.
- Olenevalt teenusepakkujast ei pruugi teatud LTE-teenused olla saadaval. Teenuse saadavuse kohta lisateabe saamiseks võtke ühendust oma teenusepakkujaga.

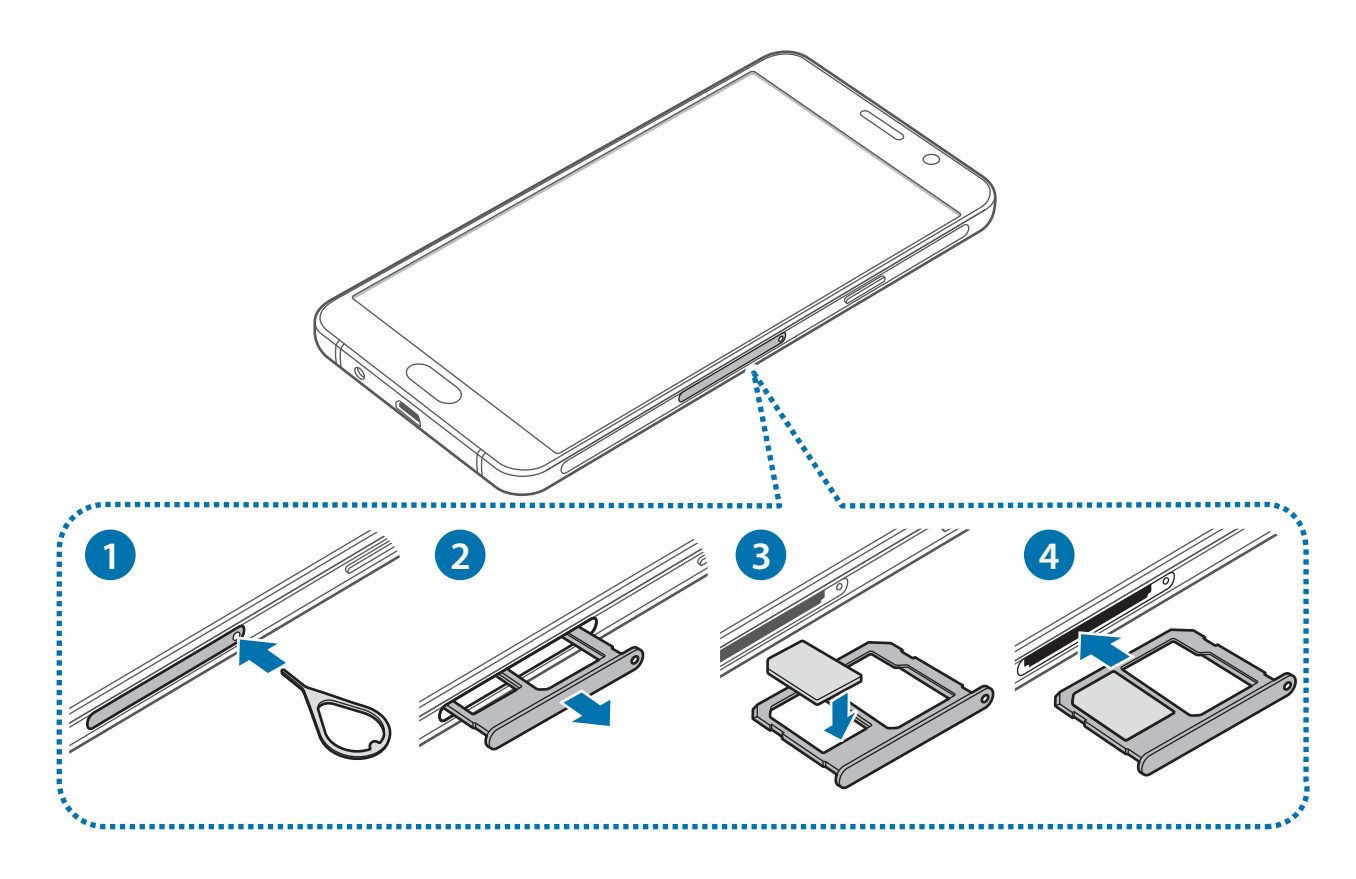

#### Põhiline

Sisestage väljutustihvt SIM-kaardi salves olevasse auku, et väljutada salv.

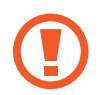

Veenduge, et väljastustihvt oleks augu suhtes risti. Vastasel juhul võite seadet kahjustada.

- 2 Tõmmake SIM-kaardi salv õrnalt SIM-kaardi salve pesast välja.
- **3** Asetage SIM- või USIM-kaart SIM-kaardi salve nii, et kaardi kuldsed kontaktpinnad on suunaga alla.

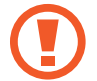

Ärge kaotage ega laske teistel kasutada oma SIM- või USIM-kaarti. Samsung ei vastuta kaotatud või varastatud kaardi tõttu tekkinud kahjude või ebamugavuste eest.

**4** Sisestage SIM-kaardi salv õrnalt SIM-kaardi salve pesasse tagasi.

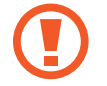

Sisestage ettevaatlikult SIM-kaardi salv, et ennetada SIM-kaartide kadumist või salvest välja kukkumist.

### SIM-või USIM-kaardi eemaldamine

- Sisestage väljutustihvt SIM-kaardi salves olevasse auku, et väljutada salv.
- 2 Tõmmake SIM-kaardi salv õrnalt SIM-kaardi salve pesast välja.
- 3 Eemaldage SIM-või USIM-kaart.

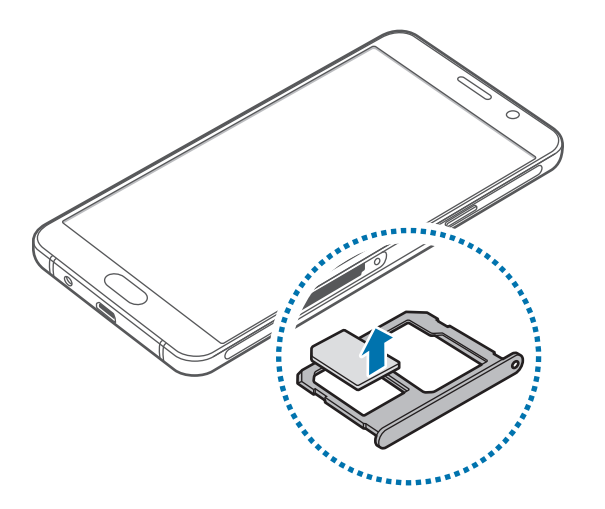

4 Sisestage SIM-kaardi salv õrnalt SIM-kaardi salve pesasse tagasi.

# Mälukaart

## Mälukaardi paigaldamine

Teie seade aktsepteerib kuni 128 GB mahuga mälukaarte. Sõltuvalt mälukaardi tootjast ja tüübist võivad mõned mälukaardid teie seadmele mitte sobida.

- Mõned mälukaardid ei pruugi seadmega täielikult ühilduda. Ühildumatu kaardi kasutamine võib seadet või mälukaarti kahjustada või kaardil olevad andmed rikkuda.
  - Jälgige, et paigaldate mälukaardi õige küljega ülespoole.
- (
- Seade toetab mälukaartide puhul vaid FAT- ja exFAT-failisüsteemi. Kui sisestate mõne muu failisüsteemiga kaardi, palub seade mälukaardi uuesti vormindada.
- Sage andmete ülekirjutamine ja kustutamine lühendab mälukaartide tööiga.
- Seadmesse mälukaardi sisestamisel ilmub mälukaardi failikataloog kaustas Minu
   Failid → SD-kaart.

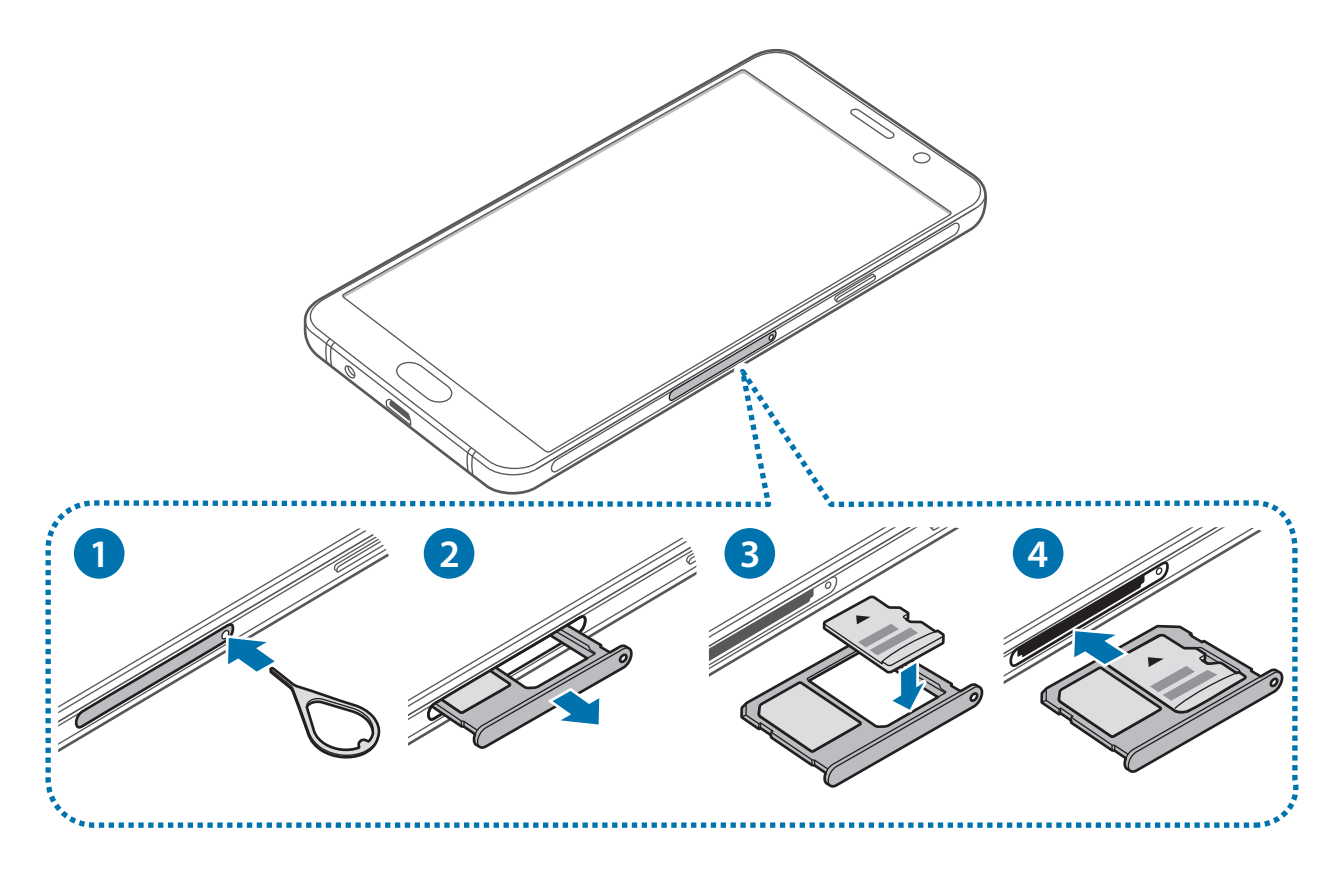

- 1 Sisestage väljutustihvt mälukaardi salves olevasse auku, et väljutada salv.
  - Veenduge, et väljastustihvt oleks augu suhtes risti. Vastasel juhul võite seadet kahjustada.
- 2 Tõmmake mälukaardi salv õrnalt mälukaardi salve pesast välja.
- 3 Asetage mälukaart mälukaardi salve nii, et kaardi kuldsed kontaktpinnad on suunaga alla.
- 4 Sisestage mälukaardi salv õrnalt mälukaardi salve pesasse tagasi.

# Mälukaardi eemaldamine

Mälukaardi ohutuks eemaldamiseks tuleb kõigepealt selle ühendus katkestada.

Toksake avalehel **Rakendused** → **Seaded** → **Mälu** → **Katkesta SD-kaardi ühendus**.

- Sisestage väljutustihvt mälukaardi salves olevasse auku, et väljutada salv.
- 2 Tõmmake mälukaardi salv õrnalt mälukaardi salve pesast välja.
- **3** Eemaldage mälukaart.
- **4** Sisestage mälukaardi salv õrnalt mälukaardi salve pesasse tagasi.
- Ärge eemaldage mälukaarti, kui seade kannab üle andmeid või nende poole pöördub. See võib põhjustada andmete kadu või riknemist või mälukaarti või seadet kahjustada. Samsung ei vastuta mälukaardi vale kasutamisega tekkinud kahjude eest, kaasa arvatud andmekaotus.

### Mälukaardi vormindamine

Arvutis vormindatud mälukaart võib olla seadmega ühildumatu. Vormindage mälukaarti ainult seadmes.

Toksake avalehel Rakendused  $\rightarrow$  Seaded  $\rightarrow$  Mälu  $\rightarrow$  SD-kaardi vormindamine  $\rightarrow$  SD-KAARDI VORMINDAMINE  $\rightarrow$  KUSTUTA KÕIK.

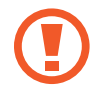

Pidage enne mälukaardi vormindamist meeles mälukaardil olevatest olulistest andmetest varukoopia teha. Tootjagarantii ei kata kasutaja tegevusest tulenevat andmekadu.

# Seadme sisse- ja väljalülitamine

Seadme sisselülitamiseks vajutage ja hoidke toitenuppu mõni sekund all.

Seadme esmakordsel või andmete lähtestamise järgsel sisselülitamisel järgige ekraani juhiseid oma seadme seadistamiseks.

Seadme väljalülitamiseks vajutage ja hoidke toitenuppu all ja seejärel toksake Toide VÄLJA.

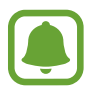

Kui asute piirkonnas, kus juhtmevabade seadmete kasutamine on piiratud, nagu lennukid ja haiglad, järgige kõiki väljapandud hoiatusi ja volitatud isikute juhiseid.

#### Seadme taaskäivitamine

Kui seade hangub või ei reageeri, vajutage ja hoidke taaskäivitamiseks korraga toitenuppu ja helitugevuse vähendusnuppu kauem kui 7 sekundit.

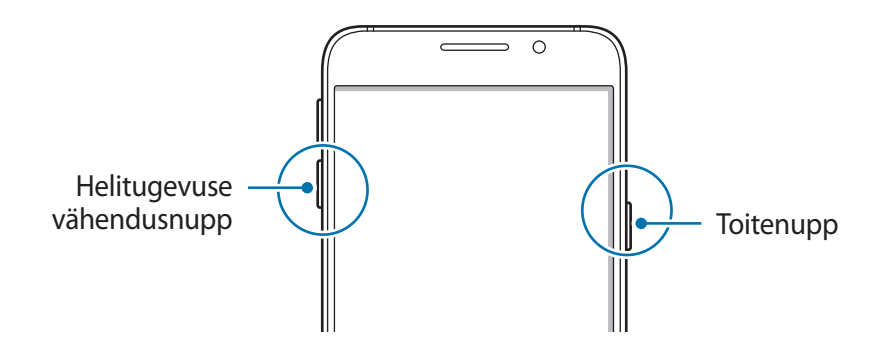

# Puuteekraan

- Ärge laske puuteekraanil muude elektriseadmetega kokku puutuda. Elektrostaatilised laengud võivad põhjustada puuteekraani talitlushäireid.
  - Hoidmaks oma puuteekraani kahjustumast, ärge toksake sellele teravate esemetega ega rakendage sõrmedega liiga tugevat survet.
  - Seade ei pruugi tuvastada puudutusi ekraani servades, mis asuvad väljaspool puutetundlikku piirkonda.
    - Puuteekraani pikemaajaline ootele jätmine võib põhjustada järelhelendust või kõrvaliste kujutiste ilmumist. Lülitage puuteekraan välja, kui te seadet ei kasuta.
    - Puuteekraani kasutamiseks on soovitatav kasutada sõrmi.

#### Toksamine

Rakenduse avamiseks, menüüs valikute tegemiseks, ekraaninuppude vajutamiseks või ekraanil oleva klaviatuuriga tähtede sisestamiseks toksake seda oma sõrmega.

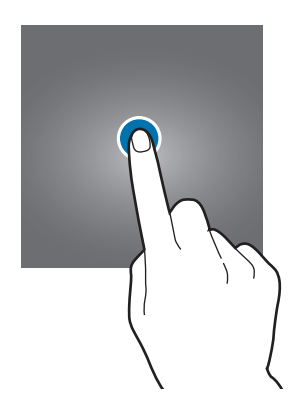

#### Toksamine ja hoidmine

Juurdepääsuks võimalikele valikutele toksake ja hoidke üksust või ekraani kauem kui 2 sekundit.

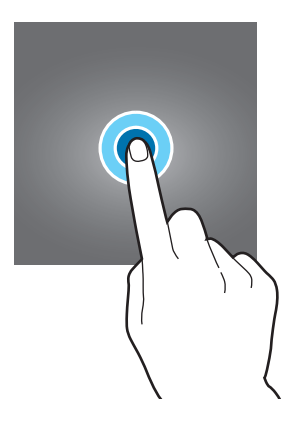

#### Lohistamine

Üksusse teisaldamiseks toksake ja hoidke seda ning pukseerige see soovitud kohta.

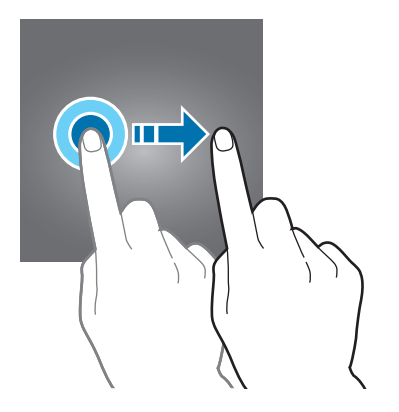

Põhiline

#### Topelttoksamine

Tehke veebilehel või pildil selle osa suurendamiseks topeltkoputus. Naasmiseks tehke uuesti topeltkoputus.

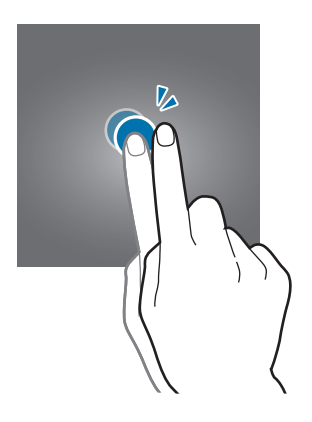

#### Libistamine

Libistage teiste paneelide kuvamiseks avalehel või kõigi rakenduste ekraanil sõrmega vasakule või paremale. Veebilehe või loendite, näiteks kontaktide, kerimiseks libistage üles või alla.

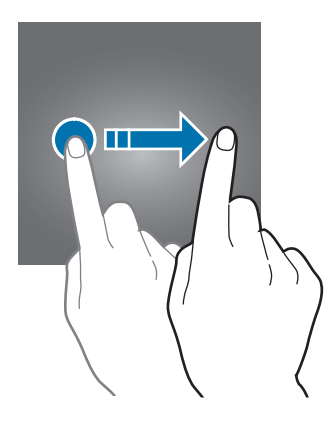

#### Sõrmede laiali- ja kokkusurumine

Veebilehel, kaardil või pildil mingi osa suurendamiseks tõmmake kaks sõrme ekraanil lahku. Vähendamiseks tõmmake sõrmed kokku.

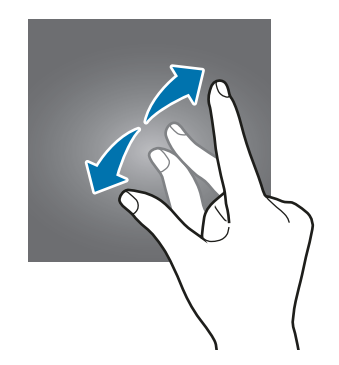

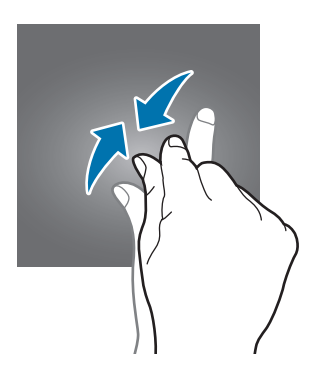

# Avaleht

## Avaleht

Avaleht on stardipunktiks seadme funktsioonidele juurdepääsul. See kuvab vidinaid, rakenduste otseteid jne.

Teiste paneelide vaatamiseks libistage sõrmega vasakule või paremale.

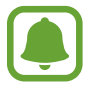

Avaleht võib sõltuvalt regioonist või teenusepakkujast erineda.

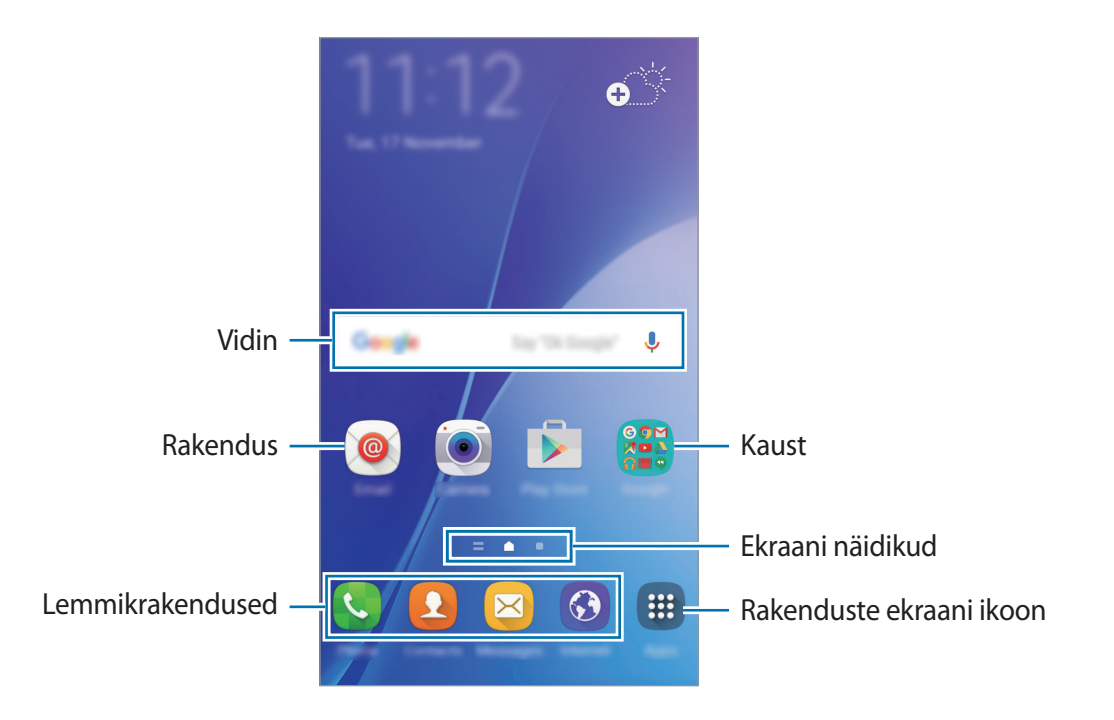

#### Avalehe suvandid

Saadavalolevatele suvanditele ligipääsuks toksake ja hoidke avalehel tühja ala või suruge sõrmed ekraanil kokku. Avalehte saate isikupärastada avalehe paneele lisades, kustutades või ümber paigutades. Samuti saate seada avalehele taustpildi, lisada avalehe vidinaid jm.

- Taustpildid: avalehe ja lukustatud ekraani taustpildi seadete muutmine.
- Vidinad: avalehele vidinate lisamine. Vidinad on konkreetseid funktsioone käivitavad väiksemad rakendused, mis pakuvad teavet ja mugavat juurdepääsu avalehelt.
- **Teemad**: seadme teema muutmine. Liidese visuaalsed elemendid, näiteks värvid, ikoonid ja taustapildid, muutuvad valitud teemast sõltuvalt.

ð

J

-

Ď

\* E

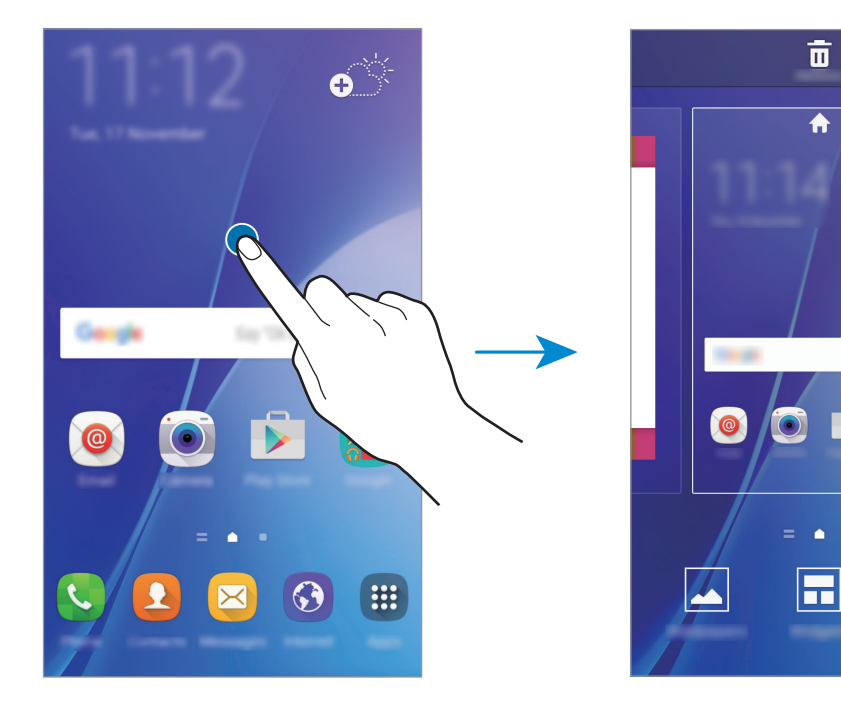

#### **Flipboard Briefing**

Võimaldab vaadata viimaseid artikleid erinevatest kategooriatest. Selle funktsiooni abil saate end kursis hoida teid huvitavate uudistega.

Libistage avalehel sõrmega paremale, et avada funktsioon Flipboard Briefing. Artiklite lehitsemiseks igas uudistekategoorias libistage sõrmega üles või alla.

Kui see funktsioon pole aktiivne, siis toksake avalehel tühjal alal ja hoidke seda all. Seejärel libistage sõrmega paremale ja märgistage funktsiooni Flipboard Briefing paneeli ülemises osas olev märkeruut.

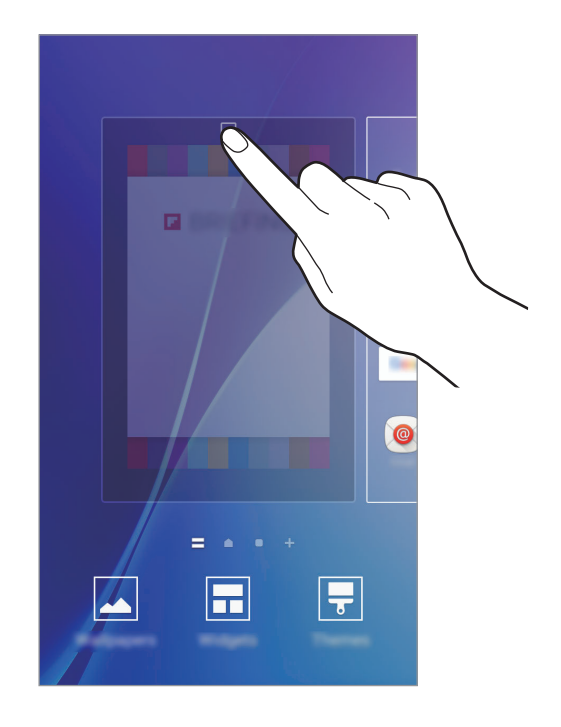

### Üksuste lisamine

Toksake ja hoidke rakenduste ekraanil rakendust või kausta ning lohistage see seejärel avalehele. Vidinate lisamiseks toksake ja hoidke avalehel tühja ala, toksake **Vidinad**, toksake ja hoidke vidinat ning lohistage see avalehele.

#### Üksuse teisaldamine ja eemaldamine

Toksake ja hoidke avalehel üksust ja lohistage see seejärel uude asukohta.

Üksuse teisele paneelile liigutamiseks lohistage see ekraani serva.

Samuti saate teisaldada tihti kasutatavaid rakendusi avalehe alaosas olevasse otseteede alasse.

Üksuse eemaldamiseks toksake ja hoidke üksust. Seejärel lohistage see ekraani ülaosas olevale suvandile **Eemalda**.

#### Kaustade loomine

- **1** Toksake ja hoidke avalehel rakendust all ning seejärel lohistage see teise rakenduse peale.
- 2 Lõpetage rakenduse allhoidmine, kui rakenduste ümber ilmub kaustaraam. Luuakse uus kaust, mis sisaldab valitud rakendusi.

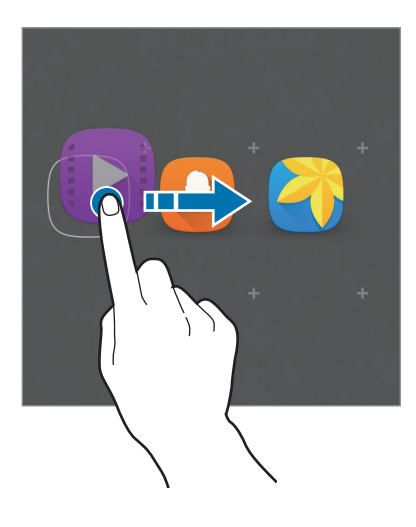

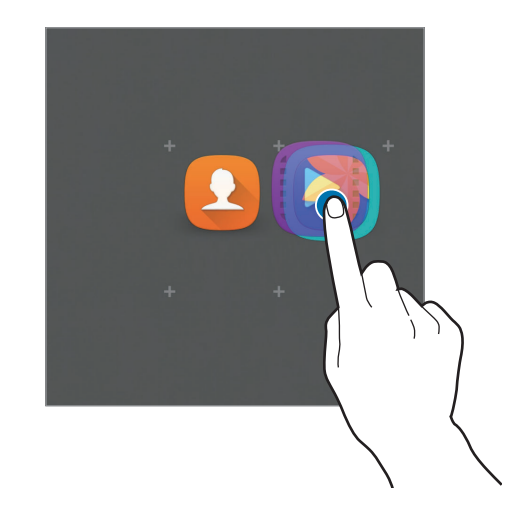

**3** Toksake **Sisestage kausta nimi.** ja sisestage kausta nimi.

Kausta värvi muutmiseks toksake 😩.

Rohkemate rakenduste kausta lisamiseks toksake ja hoidke veel ühte rakendust all ning lohistage see järel kausta.

Rakenduste viimiseks kaustast avalehele toksake kausta ja seejärel lohistage rakendus avalehele.

Rakenduste kaustast kustutamiseks toksake kausta ja lohistage rakendus, mida soovite kustutada, ekraani ülaosas asuvale nupule **Eemalda**.

#### Paneelide haldamine

Paneeli lisamiseks, teisaldamiseks või eemaldamiseks toksake ja hoidke avalehel tühja ala.

Paneeli lisamiseks libistage vasakule ja toksake seejärel +.

Paneeli teisaldamiseks toksake ja hoidke paneeli eelvaadet ning lohistage seejärel see uude kohta.

Paneeli eemaldamiseks toksake ja hoidke paneeli eelvaadet ja seejärel lohistage see ekraani ülaservas asuvale suvandile **Eemalda**.

Paneeli põhiavaleheks seadmiseks toksake 🛖.

# Rakenduste ekraan

Rakenduste ekraanil kuvatakse kõigi rakenduste ikoonid, kaasa arvatud uute paigaldatud rakenduste ikoonid.

Toksake avalehel **Rakendused** rakenduste ekraani avamiseks. Teiste paneelide vaatamiseks libistage sõrmega vasakule või paremale.

### Üksuste teisaldamine

See funktsioon võib sõltuvalt teie regioonist või teenusepakkujast mitte võimalik olla.

Toksake rakenduste ekraanil **MUUDA**. Toksake ja hoidke üksust ning lohistage see teise kohta. Üksuse teisele paneelile liigutamiseks lohistage see ekraani serva.

#### Kaustade loomine

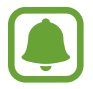

See funktsioon võib sõltuvalt teie regioonist või teenusepakkujast mitte võimalik olla.

- 1 Toksake rakenduste ekraanil MUUDA.
- 2 Toksake ja hoidke rakendust all ning lohistage see seejärel teise rakenduse peale.

**3** Lõpetage rakenduse allhoidmine, kui rakenduste ümber ilmub kaustaraam. Luuakse uus kaust, mis sisaldab valitud rakendusi.

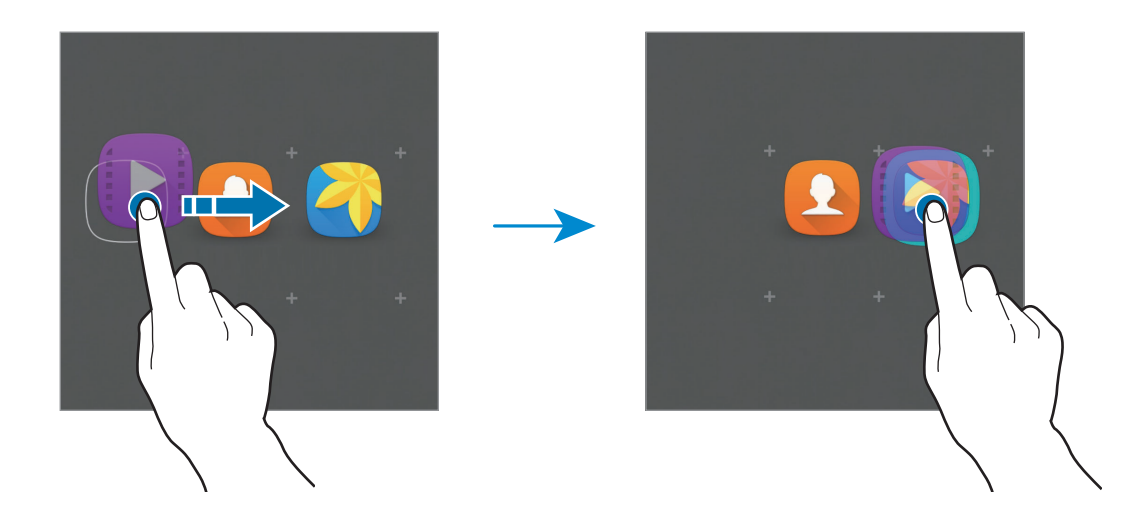

**4** Toksake **Sisestage kausta nimi.** ja sisestage kausta nimi.

Kausta värvi muutmiseks toksake 😩.

Rohkemate rakenduste kausta lisamiseks toksake ja hoidke veel ühte rakendust all ning lohistage see seejärel kausta.

Kausta kustutamiseks valige kaust —-ga. Kustutatakse ainult kaust. Kaustas olevad rakendused viiakse üle rakenduste ekraanile.

#### Üksuste ümberkorraldamine

Rakenduste ekraanil saate üksuseid ümberkorraldada tähestikulises järjekorras.

Toksake rakenduste ekraanil  $A-Z \rightarrow OK$ .

### Indikaatorikoonid

Indikaatorikoonid ilmuvad ekraani ülaosas olevale olekuribale. Järgnevas tabelis on välja toodud enimkasutatavad ikoonid.

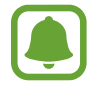

Olekuriba ei pruugi kõigis rakendustes ekraani ülaosas ilmuda. Olekuriba kuvamiseks lohistage see ekraani ülaosast alla.

| Ikoon               | Tähendus                                         |  |
|---------------------|--------------------------------------------------|--|
| $\otimes$           | Signaali pole                                    |  |
| h.                  | Signaali tugevus                                 |  |
| R                   | Rändlus (väljaspool tavalist teeninduspiirkonda) |  |
| G<br>↓1             | GPRS-võrk ühendatud                              |  |
| E<br>↓↑             | EDGE-võrk ühendatud                              |  |
| 3G<br>+†            | UMTS-võrk ühendatud                              |  |
| + <b>t</b>          | HSDPA-võrk ühendatud                             |  |
| H+<br>↓1            | HSPA+-võrk ühendatud                             |  |
| 4G / LTE<br>#1 / #1 | LTE-võrk ühendatud (LTE-toega mudelitel)         |  |
| (îr‡                | Wi-Fi on ühendatud                               |  |
| *                   | Bluetooth-funktsioon aktiveeritud                |  |
| Q                   | GPS aktiveeritud                                 |  |
| C                   | Kõne pooleli                                     |  |
| č                   | Vastamata kõne                                   |  |
| ×                   | Uus teksti-või multimeediasõnum                  |  |
| $\bigotimes$        | Alarm aktiveeritud                               |  |
| ×                   | Vaigistusrežiim aktiveeritud                     |  |
| }≰3                 | Vibratsioonirežiim aktiveeritud                  |  |

| Ikoon | Tähendus                                |
|-------|-----------------------------------------|
| X     | Lennurežiim aktiveeritud                |
| A     | llmnes tõrge või tuleb olla ettevaatlik |
|       | Aku laetuse tase                        |

# Lukustatud ekraan

Toitenupule vajutamine lülitab ekraani välja ja lukustab selle. Peale selle lülitub ekraan välja ning lukustub automaatselt, kui seadet ei kasutata teatud hulk aega.

Ekraaniluku avamiseks vajutage toitenuppu või avakuvaklahvi ja libistage suvalises suunas.

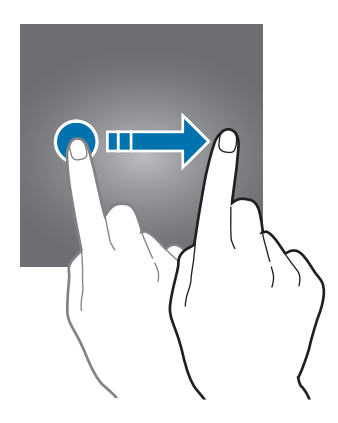

Te saate ekraani lukustamisviisi muuta, et takistada teiste juurdepääsu oma isiklikule teabele.

Toksake rakenduste ekraanil **Seaded** → **Luk.ekraan ja turvalisus** → **Ekraaniluku tüüp** ja valige seejärel ekraaniluku tüüp. Seade nõuab lukustuse avamiseks koodi.

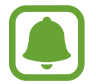

Kui peaksite lukustuse avamise koodi unustama, tooge seade lähtestamiseks Samsungi Teeninduskeskusesse.

#### Muster

Joonistage muster nelja või enama punkti ühendamisega ning seejärel joonistage muster selle kinnitamiseks uuesti. Seadistage varu-PIN ekraani lukustuse avamiseks, kui olete mustri unustanud.

#### PIN

PIN koosneb ainult numbritest. Sisestage vähemalt neli numbrit ja seejärel sisestage parool selle kinnitamiseks uuesti.

#### Parool

Parool koosneb tähemärkidest ja numbritest. Sisestage vähemalt neli tähemärki, kaasa arvatud numbrid ja sümbolid, ning seejärel sisestage kinnitamiseks parool uuesti.

# **Teavituste paneel**

### Teavituste paneeli kasutamine

Kui saate uusi teavitusi, nagu sõnumid või vastamata kõned, ilmuvad olekuribal indikaatorikoonid. Ikoonide kohta lisateabe vaatamiseks avage teavituste paneel ja kuvage üksikasju.

Teavituste paneeli avamiseks lohistage olekuriba allapoole. Teavituste paneeli sulgemiseks libistage ekraanil sõrmega ülespoole.

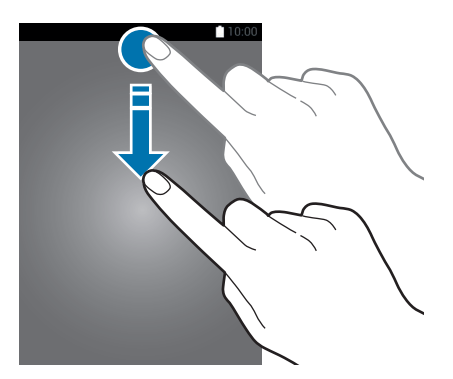

```
Põhiline
```

#### Teavituste paneelil on võimalik kasutada järgmisi funktsioone.

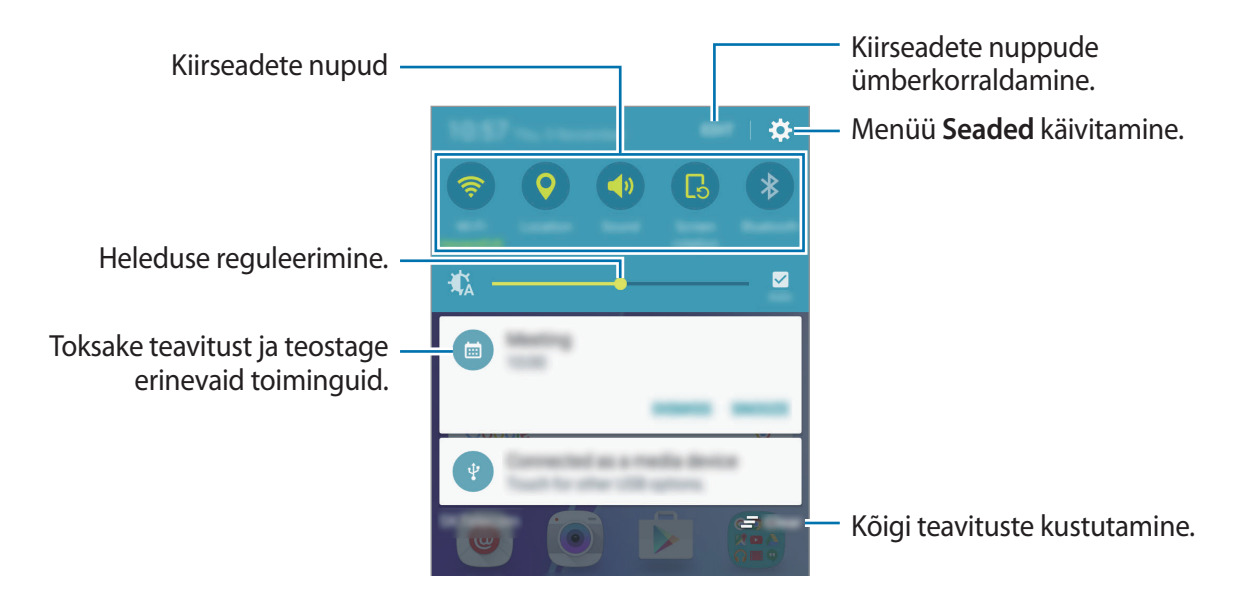

#### Kiirseadete nuppude kasutamine

Toksake osade funktsioonide aktiveerimiseks kiirseadete nuppudel. Libistage nuppude alal sõrmega vasakule või paremale, et kuvada rohkem nuppe. Üksikasjalikumate seadete kuvamiseks toksake nupul ja hoidke seda all.

Nuppude ümberkorraldamiseks toksake **REDIG.**, toksake nupul ja hoidke seda alla ning seejärel lohistage nupp teise kohta.

# Teksti sisestamine

## Klaviatuuri paigutus

Sõnumite saatmiseks, memode loomiseks jms teksti sisestamisel ilmub klaviatuur automaatselt.

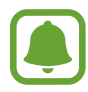

Mõnes keeles ei saa teksti sisestada. Teksti sisestamiseks peate sisestuskeele muutma mõnele toetatud keelele.

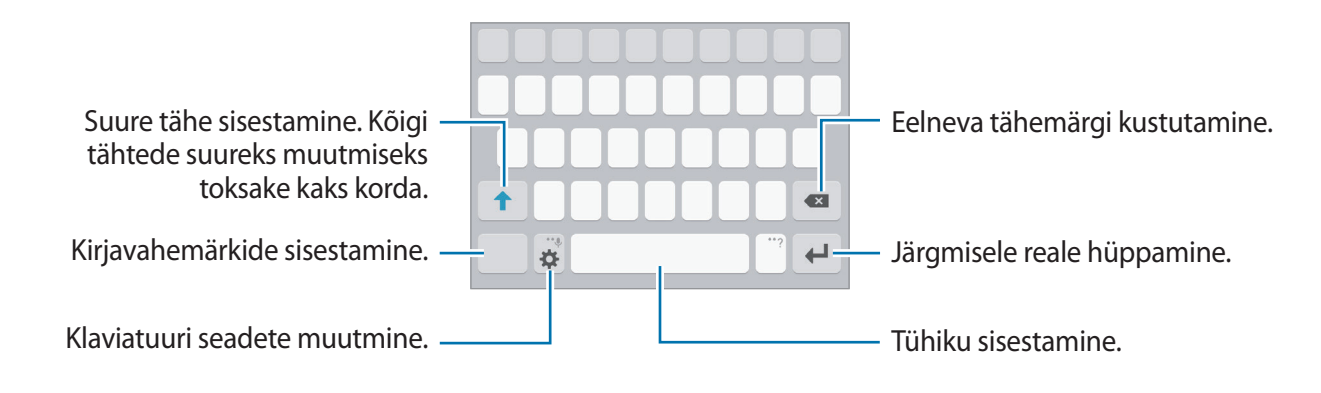

#### Sisestuskeele muutmine

Toksake 🌣 → Lisa sisestuskeeli ja valige seejärel kasutatavad keeled. Kui valite kaks või enam keelt, saate tühikuklahvi vasakule või paremale libistades ühelt sisestuskeelelt teisele lülituda.

#### Klaviatuuri paigutuse muutmine

Toksake 🔅, valige suvandi Sisestuskeeled alt keel ning seejärel valige kasutamiseks klaviatuuripaigutus.

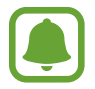

**3x4 klaviatuur** on igal klahvil kolm või neli tähte. Tähemärgi sisestamiseks toksake vastavat klahvi korduvalt, kuni kuvatakse soovitud tähemärk.

## Klaviatuuri lisafunktsioonid

Toksake ja hoidke 🔅, et kasutada erinevaid funktsioone. Sõltuvalt viimati kasutatud funktsioonist võivad 🌣 ikooni asemele ilmuda muud ikoonid.

• 🖳 : teksti häälsisestus.

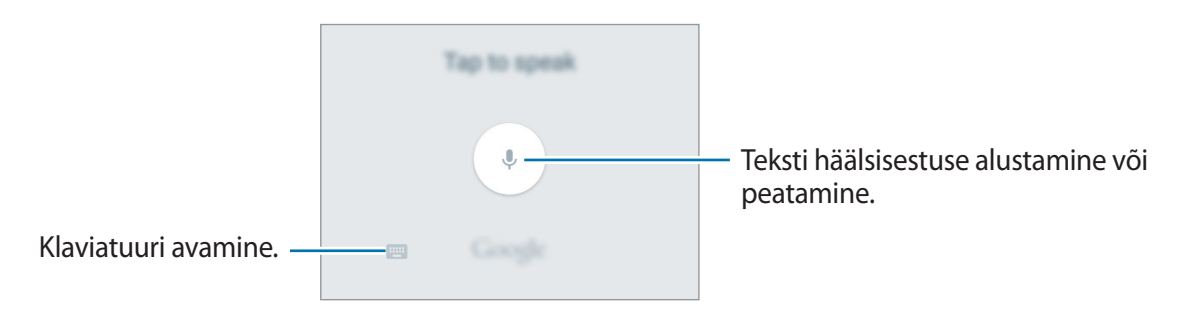

- 🗐 : lõikelaualt üksuse lisamine.
- 🙂 : emotikonide sisestamine.
- 🔅 : klaviatuuri seadete muutmine.

# Kopeerimine ja kleepimine

- 1 Toksake ja hoidke teksti kohal.
- 2 Lohistage soovitud teksti valimiseks 🥣 või 🍉, või toksake kogu teksti valimiseks Vali kõik.
- **3** Toksake **Kopeeri** või **Lõika**.

Valitud tekst kopeeritakse lõikelauale.

4 Toksake ja hoidke kohta, kuhu tekst sisestada ja toksake **Kleebi**. Eelnevalt kopeeritud teksti kleepimiseks toksake **Lõikelaud** ja valige teksti.

# Kuvahõive

Jäädvustage seadme kasutamise ajal ekraanitõmmis.

Vajutage ja hoidke avakuvaklahvi ja toitenuppu samaaegselt. Jäädvustatud pilte saate näha valiku Galerii alt.

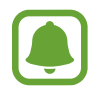

Teatud rakenduste ja funktsioonide kasutamise puhul ei ole võimalik ekraanitõmmist teha.

# **Rakenduste avamine**

Valige avalehel või rakenduste ekraanil rakenduse ikoon selle avamiseks.

Hiljuti kasutatud rakenduste loendist rakenduse avamiseks toksake 🗂 ja valige hiljuti kasutatud rakenduse aken.

#### **Rakenduse sulgemine**

Toksake 📺 ja lohistage hiljuti kasutatud rakenduse aken vasakule või paremale selle sulgemiseks. Kõigi töötavate rakenduste sulgemiseks toksake SULGE KÕIK.

# Andmete ülekandmine teie eelmiselt seadmelt

Te saate eelmise seadme andmed üle kanda uude seadmesse rakenduse Samsung Smart Switch kaudu.

Saadaval on rakenduse Samsung Smart Switch järgmised versioonid.

- Mobiiliversioon: mobiilseadmete vahel andmete edastamine. Rakenduse saate alla laadida veebipoodidest Galaxy Apps või Play pood.
- Arvuti versioon: oma seadme ja arvuti vahel andmete edastamine. Rakenduse saate alla laadida veebipoest www.samsung.com/smartswitch.

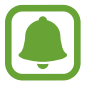

- Samsung Smart Switch ei ole mõnedes seadmetes või arvutites toetatud.
- Kehtivad piirangud. Lisateabe jaoks külastage veebilehte www.samsung.com/smartswitch. Samsung suhtub autoriõigustesse tõsiselt. Edastage ainult sisu mis kuulub teile või mille edastamiseks teil õigus on.

```
Põhiline
```

#### Andmete ülekandmine mobiilseadmelt

Kandke andmeid üle oma eelmiselt seadmelt uuele seadmele.

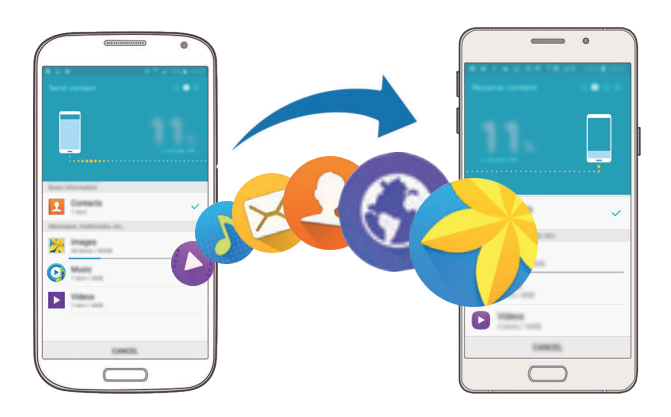

- 1 Laadige ja paigaldage oma mõlemas seadmes rakendus Smart Switch, kasutades poode Galaxy Apps või Play pood.
- 2 Asetage seadmed üksteise lähedale.
- 3 Käivitage mõlemas seadmes Smart Switch.
- 4 Valige oma uuel seadmel nimekirjast eelmise seadme tüüp ja toksake Alusta.
- 5 Järgige ekraanile ilmuvaid juhiseid, et eelmiselt seadmelt andmed üle kanda.

```
Põhiline
```

#### Varundamisandmete ülekandmine arvutist

Tehke oma eelmise seadme andmetes varukoopia arvutisse ja importige andmed uude seadmesse.

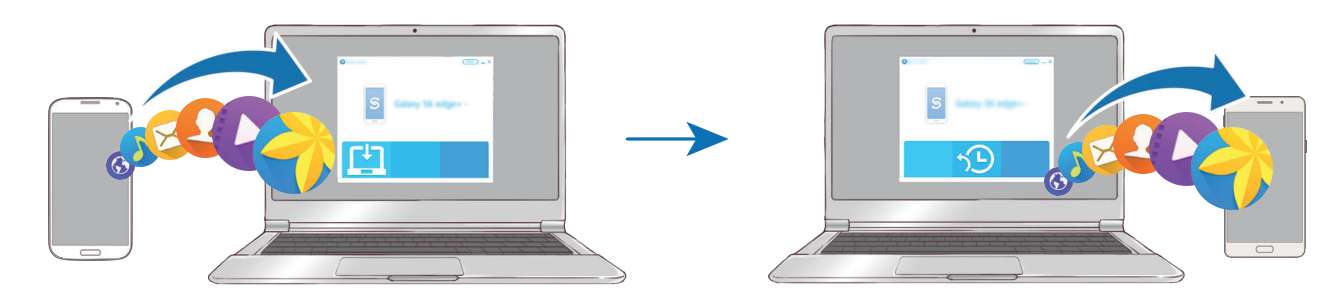

Arvutis külastage rakenduse Smart Switch allalaadimiseks lehte www.samsung.com/smartswitch.

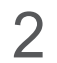

Käivitage arvutis Smart Switch.

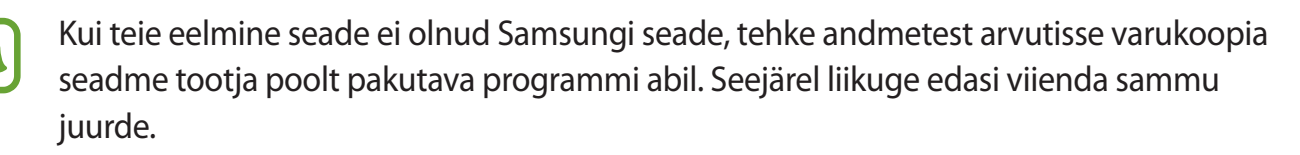

- 3 Ühendage oma eelmine seade arvutiga USB-kaabli abil.
- **4** Järgige arvutiekraanil olevaid juhiseid seadme andmete varundamise kohta. Seejärel ühendage oma eelmine seade arvutist lahti.
- 5 Ühendage oma uus seade arvutiga USB-kaabli abil.
- 6 Järgige arvutiekraanil olevaid juhiseid andmete uude seadmesse ülekandmise kohta.

# Seade ja andmehaldus

### Seadme kasutamine eemaldatava kettana andmete ülekandmiseks

Teisaldage audio-, video-, pildi- ja teisi faile seadmest arvutisse või vastupidi.

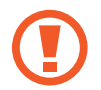

Ärge eemaldage seadmelt failiedastuse ajal USB-kaablit. See võib põhjustada andmekadu või seadme kahjustusi.

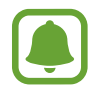

Seadmed ei pruugi korralikult ühenduda, kui nad on ühendatud läbi USB jaoturi. Ühendage seade otse arvuti USB-pesaga.

- 1 Ühendage seade arvutiga USB-kaabli abil.

Toksake **Kaamera (PTP)**, kui teie arvuti ei toeta meediumiedastusprotokolli (MTP) või sobivat draiverit ei ole paigaldatud.

3 Teisaldage faile seadme ja arvuti vahel.

### Seadme värskendamine

Seadet saab uusima tarkvaraga värskendada.

#### Värskendamine õhu kaudu

Seadet saab uusima tarkvaraga püsivara FOTA abil otse värskendada.

Toksake rakenduste ekraanil **Seaded** → **Teave seadme kohta** → **Tarkvaravärskendus** → **Laadi** värskendused käsitsi alla.

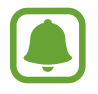

Kontrollimaks automaatselt, kas saadaval on uuendusi, toksake selle aktiveerimiseks lülitit **Laadi värskendused autom. alla**. Uuendused laetakse alla ainult siis, kui seade on ühendatud Wi-Fi võrguga.

#### Uuendamine rakendusega Smart Switch

Ühendage seade arvutiga ja värskendage seadet uusima tarkvaraga.

- 1 Arvutis külastage rakenduse Smart Switch allalaadimiseks ja paigaldamiseks lehte www.samsung.com/smartswitch.
- 2 Käivitage arvutis Smart Switch.
- 3 Ühendage seade arvutiga USB-kaabli abil.
- 4 Kui saadaval on tarkvara uuendus, järgige ekraanile ilmuvaid juhiseid, et seadet uuendada.
  - Ärge lülitage arvutit välja või ühendage USB-kaablit lahti, kui seade end uuendab.
    - Ärge ühendage seadme värskendamise ajal arvutiga teisi meediumiseadmeid.
       See võib uuendusprotsessi mõjutada. Enne uuendamist ühendage kõik teised meediumiseadmed arvuti küljest lahti.

## Andmete varundamine ja taastamine

Kaitske oma seadmes olevad isiklikke andmeid, rakenduse andmeid ja seadeid. Te saate varundada tundlikku teavet varunduskontole ja sinna hiljem juurde pääseda. Andmete varundamiseks või taastamiseks peate om Google'i või Samsungi kontole sisse logima. Lisateavet leiate jaotisest Kontod.

#### Samsungi konto kasutamine

Toksake rakenduste ekraanil **Seaded** → **Varunda ja lähtesta** → **Varunda minu andmed**, valige varundatavad andmed ja toksake seejärel **VARUNDA KOHE**.

Seadme määramiseks automaatselt andmeid varundama toksake lülitil Automaatne varundamine.

Andmete lähtestamiseks Samsungi konto abil toksake **Taastamine**. Hetkeandmed kustutatakse seadmest valitud üksuste taastamiseks.

#### Google'i konto kasutamine

Toksake rakenduste ekraanil **Seaded** → **Varunda ja lähtesta** ning toksake selle aktiveerimiseks lülitit **Varunda minu andmed**. Toksake **Varukonto** ja valige konto varunduskontoks.

Andmete lähtestamiseks Google'i konto abil toksake selle aktiveerimiseks lülitil **Automaatne taastamine**. Kui te rakendused uuesti installite, taastatakse varundatud seaded ja andmed.

### Andmete lähtestamine

Kustutage kõik seadmes olevad seaded ja andmed. Veenduge enne tehaseandmete taastamist, et olete seadmes asuvatest olulistest andmetest varukoopia teinud. Lisateavet leiate jaotisest Andmete varundamine ja taastamine.

Toksake rakenduste ekraanil Seaded  $\rightarrow$  Varunda ja lähtesta  $\rightarrow$  Tehaseseadete lähtestamine  $\rightarrow$  LÄHTESTA SEADE  $\rightarrow$  KUSTUTA KÕIK. Seade taaskäivitub automaatselt.

# Failide jagamine teistega

Jagage teistega faile lihtsa jagamisfunktsiooni abil. Alltoodud toimingud on näide piltide jagamise kohta.

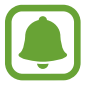

See funktsioon võib sõltuvalt teie regioonist või teenusepakkujast mitte võimalik olla.

- 1 Toksake rakenduste ekraanil Galerii.
- 2 Valige pilt.
- 3 Toksake Jaga  $\rightarrow$  Lihtne jagamine.

Kui kasutate funktsiooni esmakordselt, lugege läbi kasutustingimised ja nõustuge nendega. Teie telefoninumber kinnitatakse ja seejärel aktiveeritakse lihtne jagamisfunktsioon. 4 Valige saajad ja toksake VALMIS.

Kui saaja seadmele on saadetud kujutis, siis sellele seadmele ilmub teade. Toksake teatele, et kujutist vaadata või alla laadida.

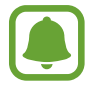

- Kui saajad pole oma telefoninumbrit kinnitanud või kui nende seadmed ei toeta lihtsat jagamisfunktsiooni, siis saadetakse neile tekstisõnumiga link failide juurde. Link aegub teatud aja möödudes.
- Failide jagamine mobiilsidevõrgu kaudu võib kaasa tuua lisakulutusi.

# Hädaabirežiim

Hädaabirežiimis läheb ekraan halltoonidesse, et vähendada akuenergia kulu. Mõningaid rakendusi ja funktsioone ei saa kasutada. Hädaabirežiimis saate teha hädaabikõnesid, saata teavet oma praeguse asukoha kohta teistele, käivitada hädaabialarmi jm.

Vajutage ja hoidke all toitenuppu ning toksake seejärel Hädaabirežiim.

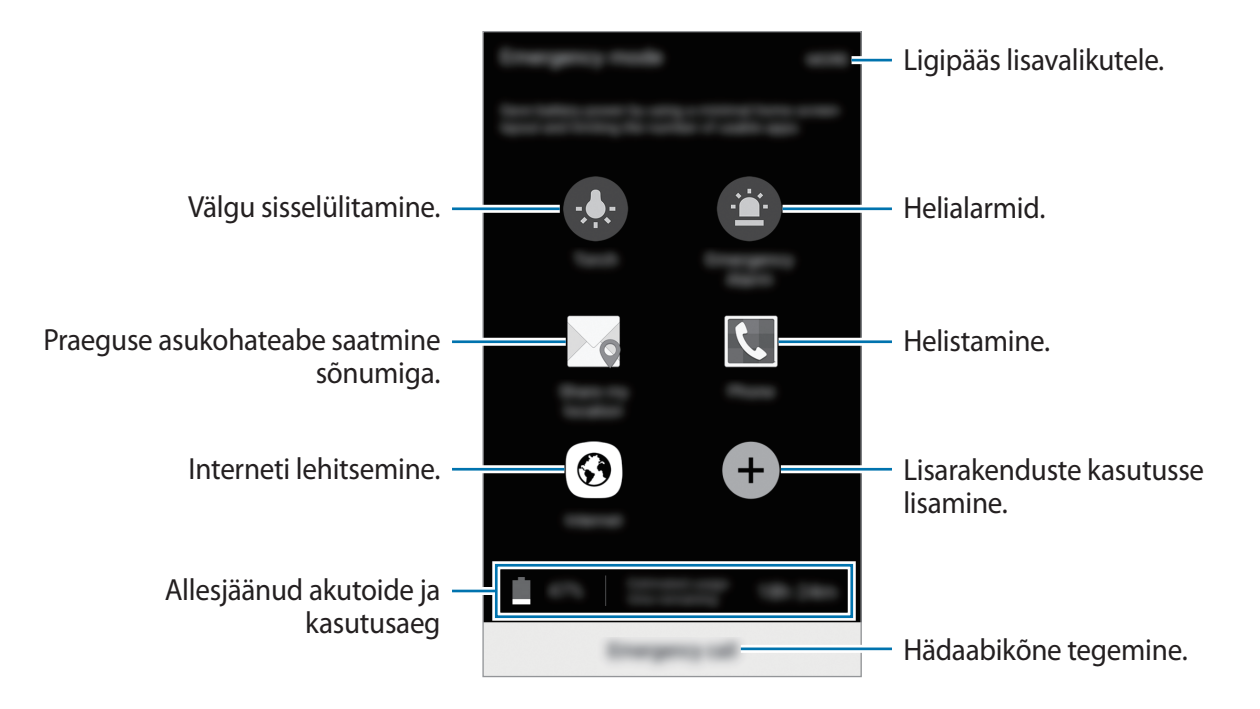

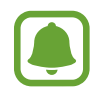

Alles olev kasutusaeg näitab seda, kui palju aega on aku tühjenemiseni. Alles olev kasutusaeg võib seadme seadetest ja töötamistingimustest tulenevalt erineda.

#### Hädaabirežiimi deaktiveerimine

Hädaabirežiimi deaktiveerimiseks toksake VEEL → Desaktiveeri hädaabirežiim. Või vajutage ja hoidke toitenuppu ning toksake seejärel Hädaabirežiim.
# Rakendused

## Rakenduste installimine ja deinstallimine

## **Galaxy Apps**

Ostke ja laadige alla rakendusi. Saate laadida alla rakendusi, mis on mõeldud spetsiaalselt Samsung Galaxy seadmetele.

Toksake rakenduste ekraanil Galaxy Apps.

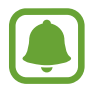

See rakendus võib sõltuvalt regioonist või teenusepakkujast mitte saadaval olla.

#### Rakenduste installimine

Sirvige rakendusi kategooriate järgi või toksake märksõna järgi otsimiseks OTSI.

Valige rakendus, et kuvada selle teavet. Toksake tasuta rakenduste allalaadimiseks **INSTALLI**. Tasuliste rakenduste ostmiseks ja allalaadimiseks toksake hinda ja järgige ekraanil kuvatavaid juhiseid.

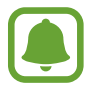

Automaatse värskenduse seadistuste muutmiseks toksake  $\longrightarrow$  Seaded  $\rightarrow$  Värskenda rakendusi automaatselt ja valige seejärel suvand.

## Play pood

Ostke ja laadige alla rakendusi. Toksake rakenduste ekraanil **Play pood**.

#### Rakenduste installimine

Sirvige rakendusi kategooriate järgi või otsige neid märksõnade abil.

Valige rakendus, et kuvada selle teavet. Toksake tasuta rakenduste allalaadimiseks **INSTALLI**. Tasuliste rakenduste ostmiseks ja allalaadimiseks toksake hinda ja järgige ekraanil kuvatavaid juhiseid.

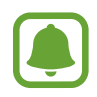

Automaatse värskenduse seadistuste muutmiseks toksake  $\longrightarrow$  **Seaded**  $\rightarrow$  **Rakenduste automaatne värskendamine** ja valige seejärel suvand.

## Rakenduste haldamine

#### Rakenduste desinstallimine või keelamine

Toksake rakenduste ekraanil **MUUDA**. Rakendustele, mida saate blokeerida või deinstallida, ilmub ikoon —. Valige rakendus ja toksake **DESAKTIVEERI** või **DESINSTALLI**. Samuti võite rakenduste ekraanil toksata **Seaded** → **Rakendused** → **Rakendusehaldur**, valida rakenduse ning seejärel toksata **DESAKTIVEERI** või **DESINSTALLI**.

- **DESAKTIVEERI**: blokeerige valitud vaikimisi rakendused, mida ei saa seadmest eemaldada.
- **DESINSTALLI**: deinstallige alla laaditud rakendused.

#### **Rakenduste lubamine**

Toksake rakenduste ekraanil **Seaded** → **Rakendused** → **Rakendusehaldur**, kerige suvandile **DESAKTIVEERITUD**, valige rakendus ja toksake seejärel **AKTIVEERI**.

## **Telefon**

## Sissejuhatus

Tehke hääl- ja videokõnesid ning vastake neile.

### Helistamine

- 1 Toksake rakenduste ekraanil Telefon.
- 2 Sisestage telefoninumber.

Kui klaviatuur ei ilmu ekraanile, toksake klaviatuuri avamiseks 🕮.

3 Toksake kas 🔇 häälkõne või 🔤 videokõne tegemiseks.

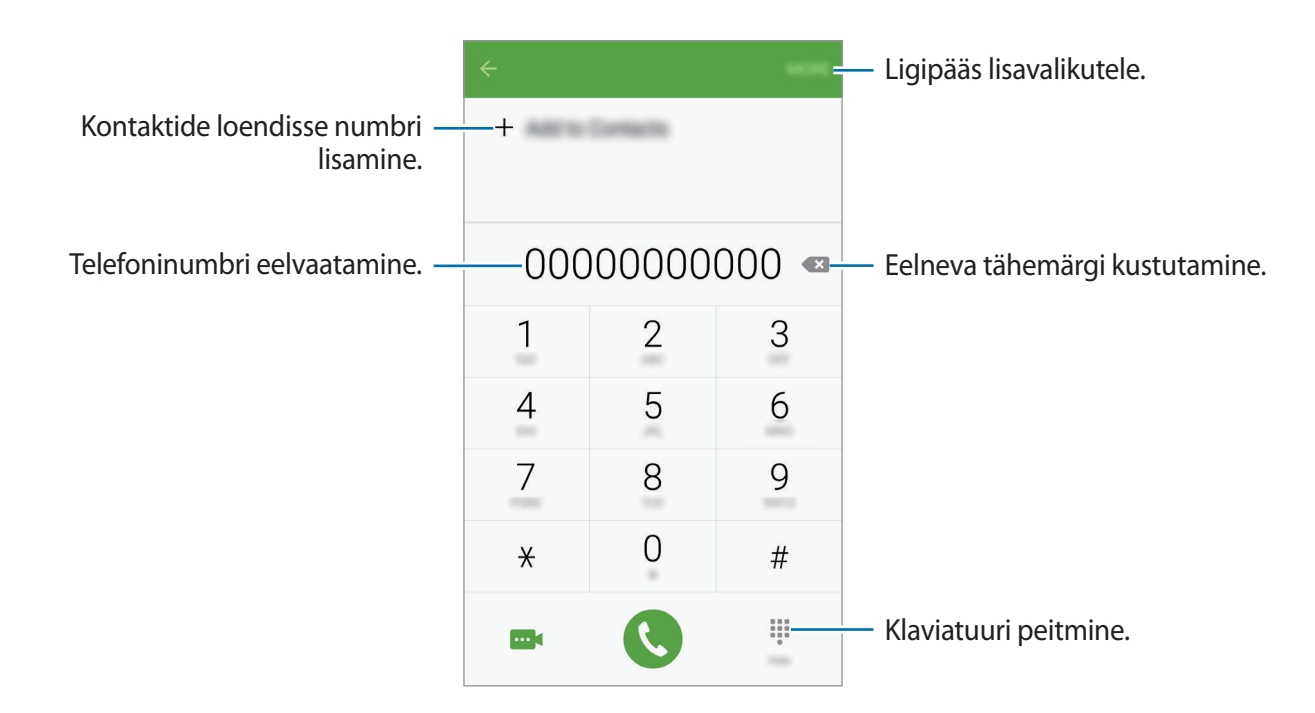

#### Kiirvalimise kasutamine

Seadke kiirvalimise numbrid, et kiirelt kõnesid teha.

Numbri kiirvalimisse määramiseks toksake VEEL → Kiirvalimine, valige kiirvalimisnumber ja seejärel valige kontakt.

Kõne tegemiseks toksake ja hoidke klaviatuuril kiirvalimisnumbrit. Kui kiirvalimisnumber on 10-kohaline või pikem, toksake selle esimes(t)el numbri(te)l, seejärel toksake ja hoidke viimast numbrit.

Näiteks kui seate numbrit **123** kiirvalimisnumbriks, toksake **1**, toksake **2**, seejärel toksake ja hoidke **3**.

#### Lukustatud ekraaniga helistamine

Lohistage lukustatud ekraanil ikoon 🕓 suurest ringist välja.

#### Kõnelogidest või kontaktide loendist helistamine

Toksake LOGI või KONTAKTID ning libistage seejärel helistamiseks kontakti või telefoninumbri peal sõrmega paremale.

#### Rahvusvahelise kõne tegemine

- 1 Toksake klaviatuuri avamiseks (), kui klaviatuur ei ilmu ekraanile.
- 2 Toksake ja hoidke **0** all, kuni ilmub + märk.
- 3 Sisestage riigikood, piirkonnakood ja telefoninumber ning toksake 🔇.

## Sissetulevad kõned

#### Kõnele vastamine

Sissetuleva kõne puhul lohistage 🕓 suurest ringist välja.

#### Kõnest keeldumine

Sissetuleva kõne puhul lohistage 🙆 suurest ringist välja.

Sõnumi saatmiseks kõnest keeldumisel lohistage sõnumist keeldumise riba üles.

Erinevate keeldumissõnumite loomiseks avage rakenduste ekraan ja toksake **Telefon**  $\rightarrow$  **VEEL**  $\rightarrow$  **Seaded**  $\rightarrow$  **Kõne blokeerimine**  $\rightarrow$  **Kõnest keeldumise sõnumid**, sisestage sõnum ja toksake seejärel +.

#### Telefoninumbrite blokeerimine

Keelduge konkreetsetest saabuvatest kõnedest, lisades need numbrid oma blokeerimisnimekirja.

- 1 Toksake rakenduste ekraanil Telefon → VEEL → Seaded → Kõne blokeerimine → Blokeeri loend.
- 2 Toksake LOGI või KONTAKTID, et valida kontakt, ja toksake +.

Käsitsi numbri sisestamiseks toksake Sisestage telefoninumber ja seejärel sisestage telefoninumber.

Kui blokeeritud numbrid üritavad teiega ühendust saada, siis teid sellest ei teavitata. Kõned logitakse kõnelogisse.

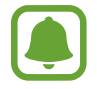

Samuti saate keelduda telefoninumbritest, mis ei ole teie kontaktina salvestatud. Toksake lülitit **Anon. kõnede blokeerimine** funktsiooni aktiveerimiseks.

#### Vastamata kõned

Vastamata kõne puhul kuvatakse olekuribal ikoon  $\succeq$ . Vastamata kõnede loendi vaatamiseks avage teavituste paneel. Samuti võite vastamata kõnede kuvamiseks toksata rakenduste ekraanil **Telefon**  $\rightarrow$  **LOGI**.

## Valikud kõnede ajal

#### Häälkõne ajal

Võimalikud on järgnevad tegevused:

- OOTELE: kõne ootele panemine. Toksake ootel kõne ühendamiseks JÄTKA KÕNET.
- Lisa kõne: teise kõne tegemine.
- · Lisahelitug.: helitugevuse suurendamine.
- Bluetooth: Bluetoothi peakomplekti sisselülitamine, kui see on seadmega ühendatud.
- Kõlar: valjuhääldi sisse- või väljalülitamine. Valjuhääldi kasutamise ajal kõnelege seadme alaosas olevasse mikrofoni ja hoidke seade kõrvadest eemal.
- · Klaviatuur / Peida: avage või sulgege klaviatuur.
- Vaigista: mikrofoni väljalülitamine, et teine pool teid ei kuuleks.
- E-post: e-kirja saatmine.
- Sõnum: sõnumi saatmine.
- Internet: veebilehtede sirvimine.
- Kontaktid: kontaktide nimekirja avamine.
- S Planner: kalendri avamine.
- Memo: memo loomine.
- 📀 : kestva kõne lõpetamine.

#### Videokõne ajal

Toksake ekraani, et kasutada järgmisi suvandeid:

- Vaheta: lülitamine eesmisele ja tagakaamerale.
- 📀 : kestva kõne lõpetamine.
- Vaigista: mikrofoni väljalülitamine, et teine pool teid ei kuuleks.

## Kontaktid

## Sissejuhatus

Looge uusi kontakte või hallake seadmes olevaid kontakte.

## Kontaktide lisamine

#### Kontaktide käsitsi loomine

- 1 Toksake rakenduste ekraanil Kontaktid.
- 2 Toksake 😔 ja valige salvestuskoht.
- **3** Sisestage kontaktteave.
  - o : pildi lisamine.
  - + / : kontaktivälja lisamine või kustutamine.
- 4 Toksake SALVESTA.

Klaviatuuri abil telefoninumbri kontaktide nimekirja lisamiseks avage rakenduste ekraan ja toksake **Telefon**. Kui klaviatuur ei ilmu ekraanile, toksake klaviatuuri avamiseks ()). Sisestage number ja toksake **Lisa kontaktidesse**.

Sissetulnud kõnedes või sõnumites oleva telefoninumbri kontaktide nimekirja lisamiseks avage rakenduste ekraan ja toksake **Telefon**  $\rightarrow$  **LOGI**  $\rightarrow$  kontakt.

#### Kontaktide importimine

Kontaktide importimine teistest mäluseadmetest teie seadmesse.

Toksake rakenduste ekraanil Kontaktid  $\rightarrow$  VEEL  $\rightarrow$  Seaded  $\rightarrow$  Impordi/ekspordi kontakte  $\rightarrow$  IMPORDI ja valige importimissuvand.

## Kontaktide otsimine

Toksake rakenduste ekraanil Kontaktid.

Kasutage ühte järgnevatest otsinguviisidest:

- · Kerige kontaktide loendis üles või alla.
- Lohistage kiireks kerimiseks sõrmega kontaktide loendi parema servas oleval indeksil.
- Toksake kontaktide loendi ülaosas otsinguväljale ja sisestage otsingu kriteeriumid.

Kui kontakt on valitud, valige üks järgnevatest toimingutest:

- 🛧 : lemmikkontaktidesse lisamine.
- 🐛 / 🔤 : hääl- või videokõne tegemine.
- 🔀 : sõnumi koostamine.
- 🔀 : e-kirja koostamine.

## Profiili jagamine

Jagage teistega oma profiiliteavet, näiteks fotot ja olekusõnumit, kasutades profiilijagamise funktsiooni.

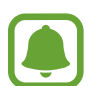

- · See funktsioon võib sõltuvalt teie regioonist või teenusepakkujast mitte võimalik olla.
- See funktsioon on kasutatav ainult nende kontaktidega, kes on oma seadmes aktiveerinud profiilijagamise funktsiooni.

Toksake rakenduste ekraanil **Kontaktid** → Sinu profiil → **Profiili jagamine** ja toksake selle aktiveerimiseks lülitit. Kui kasutate funktsiooni esmakordselt, lugege läbi kasutustingimised ja nõustuge nendega. Teie telefoninumber kinnitatakse ja seejärel aktiveeritakse profiilijagamise funktsioon. Saate vaadata oma kontaktide ajakohastatud profiilide teavet **Kontaktid** alt.

Jagatavate üksuste lisamiseks toksake Jagatud profiiliteave ning valige üksused.

Selle kontaktide rühma määramiseks, kellega soovite oma profiili jagada, valige kontaktide rühm asukohas Jaga.

### Kontaktide jagamine

Saate jagada teistega kontakte, kasutades erinevaid jagamise võimalusi.

- **1** Toksake rakenduste ekraanil **Kontaktid**.
- 2 Toksake VEEL  $\rightarrow$  Jaga.
- 3 Valige kontaktid ja toksake JAGA.
- **4** Valige jagamisviis.

## Sõnumid

## Sissejuhatus

Saatke ja vaadake vestluse ajal sõnumeid.

### Sõnumite saatmine

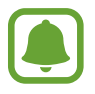

Rändluse ajal võib sõnumite saatmine teile lisakulusid tekitada.

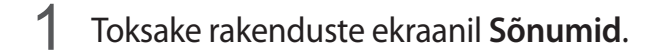

- 2 Toksake 🙆.
- 3 Lisage saajad ja sisestage sõnum.

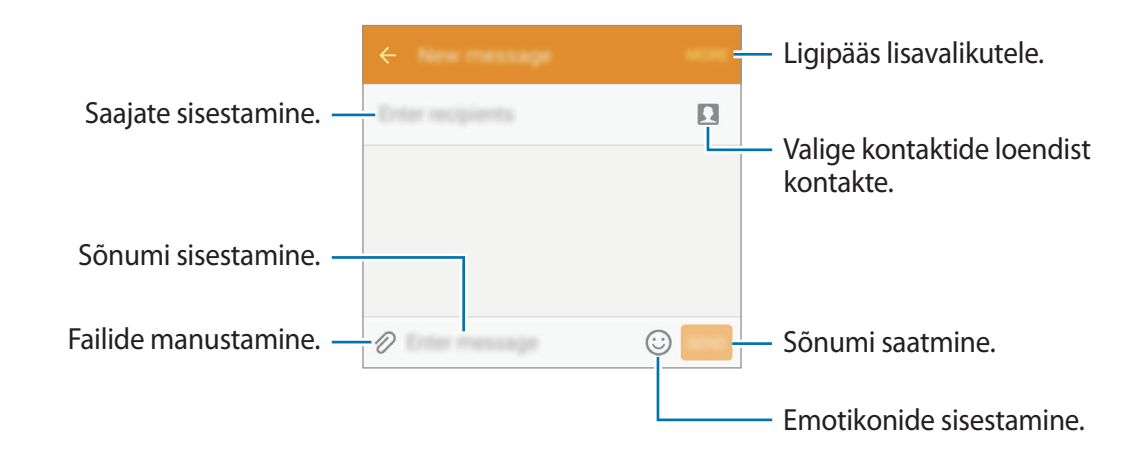

4 Toksake sõnumi saatmiseks SAADA.

#### Sõnumite vaatamine

Sõnumid on kontaktide kaupa sõnumilõimedesse rühmitatud.

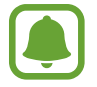

Rändluse ajal võib sõnumite vastuvõtmine teile lisakulusid tekitada.

- 1 Toksake rakenduste ekraanil **Sõnumid**.
- 2 Valige sõnumiloendist kontakt.
- **3** Vaadake oma vestlust.

## Soovimatute sõnumite blokeerimine

Sõnumite blokeerimine kas konkreetsetelt numbritelt või teie blokeerimisnimekirjas olevaid konkreetseid fraase sisaldavate sõnumite blokeerimine.

- **1** Toksake rakenduste ekraanil **Sõnumid**.
- 2 Toksake VEEL  $\rightarrow$  Seaded  $\rightarrow$  Rämpsposti filter.
- **3** Toksake Halda rämpsnumbreid.

Toksake blokeeritavate fraaside lisamiseks Halda rämpsfraase.

**4** Toksake **SIS. KAUST** või **KONTAKTID**, et valida kontakt, ja toksake **+**.

Käsitsi numbri sisestamiseks toksake Sisestage number ja seejärel sisestage telefoninumber.

Kui saate sõnumeid blokeeritud numbritelt või blokeeritud fraasidega sõnumeid, siis nendest teid ei teavitata. Toksake blokeeritud sõnumite vaatamiseks VEEL → Seaded → Rämpsposti filter → Rämpspost.

### Sõnumiteatiste seadmine

Saate muuta teavitamise heli, ekraani võimalusi ja muud.

- 1 Toksake rakenduste ekraanil **Sõnumid**.
- 2 Toksake VEEL  $\rightarrow$  Seaded  $\rightarrow$  Teavitused ja aktiveerimiseks toksake lülitit.

#### 3 Teavitamise seadete muutmine.

- Teavituse heli: teavitamise heli muutmine.
- Värin: sõnumi saabudes hakkab seade vibreerima.
- Hüpikkuva: sõnumite saabudes kuvatakse need hüpikaknas.
- Sõnumi eelvaade: seade kuvab teate sisu olekuribal, lukustatud ekraanil ja hüpikaknal.

Saate seada alarmsignaali, mis teatab teile intervalliga, et teil on vaatamata teateid. Toksake rakenduste ekraanil **Seaded** → **Juurdepääs** → **Teavituse meeldetuletus** ning toksake selle aktiveerimiseks lülitit. Seejärel toksake selle aktiveerimiseks lülitit **Sõnumid**.

## Internet

Sirvige teabe otsimiseks veebilehti ning lisage oma lemmikleheküljed järjehoidjatesse, et neile mugavalt ligi pääseda.

- 1 Toksake rakenduste ekraanil Internet.
- 2 Toksake aadressivälja.
- 3 Sisestage veebiaadress või võtmesõna ja toksake Mine.

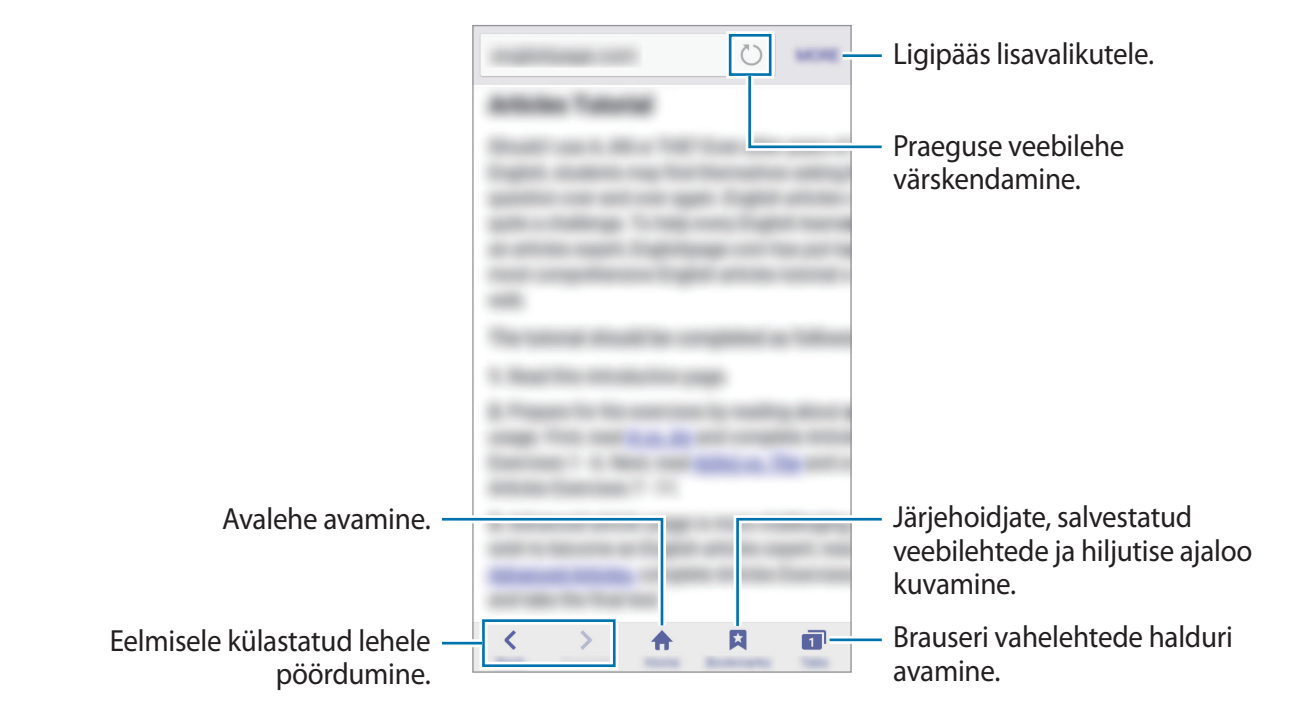

Tööriistade vaatamiseks lohistage oma sõrme ekraanil kergelt allapoole.

## E-post

### E-posti kontode seadistamine

Seadistage **E-post** esmakordsel avamisel e-posti konto.

- **1** Toksake rakenduste ekraanil **E-post**.
- 2 Sisestage e-posti aadress ja parool ning toksake seejärel JÄRGMINE. Ettevõtte e-posti konto käsitsi registreerimiseks toksake KÄSITSI SEADIS.
- **3** Pärast seda järgige ekraanil kuvatavaid seadistamise juhiseid.

Veel ühe e-posti konto seadistamiseks toksake VEEL  $\rightarrow$  Seaded  $\rightarrow$  Lisa konto.

Kui teil on rohkem kui üks e-posti konto, saate ühe määrata vaikekontoks. Toksake VEEL  $\rightarrow$  Seaded  $\rightarrow$  VEEL  $\rightarrow$  Määra vaikekonto.

#### E-kirjade saatmine

- 1 Toksake e-kirja koostamiseks 0
- 2 Lisage saajad ja sisestage e-kirja tekst.
- **3** Toksake e-kirja saatmiseks **SAADA**.

#### E-kirjade lugemine

Kui **E-post** on avatud, lülitub seade automaatselt uute e-kirjade otsimisele. Käsitsi e-kirjade otsimiseks libistage ekraanil allapoole.

Toksake e-kirjale, et seda lugeda.

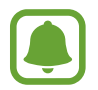

Kui e-posti sünkroniseerimine on keelatud, siis uusi e-kirju ei saa taastada. E-posti sünkroniseerimise lubamiseks toksale **VEEL** → **Seaded** → teie konto nimi ja siis toksake **Sünkrooni konto** aktiveerimiseks lülitit.

## Kaamera

## Sissejuhatus

Pildistage ja salvestage videoid mitmesuguseid režiime ja seadeid kasutades.

## Tavaline pildistamine

Te saate pildistada ja salvestada videoid. Vaadake oma fotosid ja videoid asukohas Galerii.

Toksake rakenduste ekraanil Kaamera.

#### Kaamera kasutamise reeglid

- Ärge pildistage inimesi või tehke neist videosid ilma neilt luba küsimata.
- Ärge tehke pilte või videosid kohtades, kus see on seadusega keelatud.
- · Ärge tehke pilte või videosid kohtades, kus võite rikkuda teiste inimeste privaatsust.

#### Fotode jäädvustamine või videote salvestamine

- **1** Toksake eelvaate kuval kujutist, mida kaamera peaks fookustama.
- 2 Toksake pildistamiseks 💿 või video salvestamiseks 🙄.
  - Suurendamiseks või vähendamiseks tõmmake kaks sõrme ekraanil laiali või kokku.
  - Fotode või videode heleduse reguleerimiseks toksake ekraani. Reguleerimisriba ilmudes toksake ja hoidke ir ning lohistage see reguleerimisribale.
  - Video salvestamise ajal sellest pildi tegemiseks toksake Hõive.
  - Video salvestamise ajal fookuse muutmiseks toksake kohale, mida tahate fokuseerida. Ekraani keskosa fookustamiseks toksake 🐼.

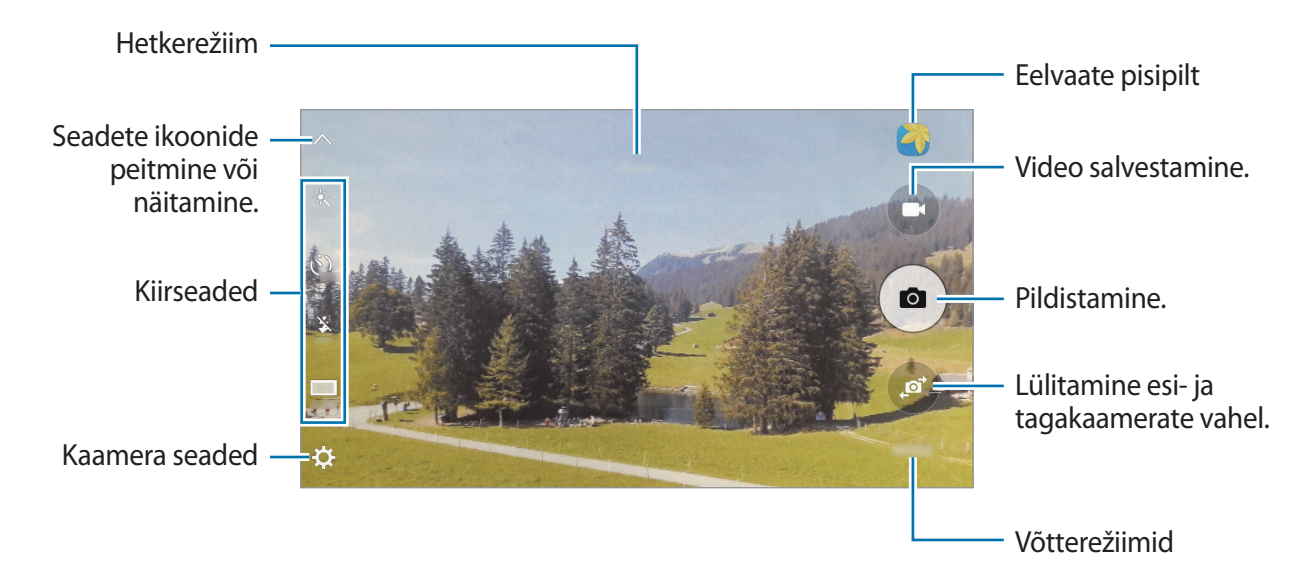

Libistage eelvaate ekraanil sõrmega paremale, et pääseda ligi võtterežiimide loendile. Samuti võite sõrmega vasakule libistada, et näha jäädvustatud fotosid ja videoid.

- Eelvaate ekraan võib olenevalt võtterežiimist ja kasutatavast kaamerast erineda.
- Kui te kaamerat ei kasuta, lülitub see automaatselt välja.
- Veenduge, et objektiiv oleks puhas. Vastasel juhul ei pruugi seade mõnedes kõrget eraldusvõimet nõudvates režiimides korralikult töötada.
- Eesmisel kaameral on lainurkobjektiiv. Lainurkfotodele võib jäädvustuda vähene müra, mis ei viita seadme talitlusprobleemidele.

#### Lukustatud ekraanilt kaamera käivitamine

Fotode kiireks jäädvustamiseks käivitage lukustatud ekraanil Kaamera.

Lohistage lukustatud ekraanil ikoon 💿 suurest ringist välja.

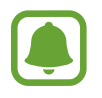

- See funktsioon võib sõltuvalt teie regioonist või teenusepakkujast mitte võimalik olla.
- Mõned kaamera funktsioonid ei ole saadaval, kui valite lukustatud ekraanil Kaamera ja turvaseaded on aktiveeritud.

#### Kaamera kiirkäivitamine

Kaamera käivitamiseks vajutage kiiresti kaks korda avakuvaklahvi. Kaamera käivitub alati automaatrežiimis.

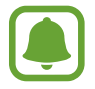

Mõned kaamera funktsioonid ei ole saadaval, kui valite lukustatud ekraanil Kaamera või kui ekraan on lülitatud välja ning turvaseaded on aktiveeritud.

#### Säri ja fookuse lukustamine

Suur valguse ja varjude kontrast ning objekti automaatsest fookusalast väljaspool asumine võib sobiva säri saavutamise keeruliseks muuta. Lukustage fookus või säri ning seejärel pildistage. Fokusseerimiseks toksake alale ja hoidke seda all, ala alla ilmub AF/AE-raam ning fookuse ja säri sätted lukustatakse. Sätted on lukustatud ka pärast pildi tegemist.

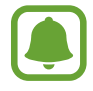

Seda funktsiooni saab kasutada ainult mõnedes võtterežiimides.

## Automaatrežiim

Automaatrežiim võimaldab kaameral hinnata ümbruskonda ja määrata foto jaoks sobiv režiim. Toksake eelvaate ekraanil **REŽIIM** → **Auto.** 

## Professionaali režiim

Saate fotode jäädvustamise ajal käsitsi reguleerida mitmesuguseid võttesuvandeid, näiteks säriväärtust ja ISO-tundlikkust.

Toksake eelvaate ekraanil **REŽIIM**  $\rightarrow$  **Pro**. Valige suvandid ja kohandage seadeid ning seejärel toksake foto jäädvustamiseks (a).

- WB: valige sobiv valgetasakaal, et piltide värvid oleksid elutruud.
- ISO: valige ISO väärtus. See määrab kaamera valgustundlikkuse. Madalad väärtused sobivad paigalseisvatele ja eredalt valgustatud objektidele. Kõrgemad väärtused sobivad kiiresti liikuvatele ja halvasti valgustatud objektidele. Kuid kõrgemad ISO seadistused võivad fotodel põhjustada müra.
- Main muutke säriväärtust. See määrab, kui palju valgust kaamera andur saab. Kasutage halvemates valgustingimustes suuremat säriväärtust.

### Panoraam

Tehke horisontaalne või vertikaalne fotoseeria ja kombineerige need lainurkvõtteks.

Toksake eelvaate ekraanil  $REŽIIM \rightarrow Panoraam$ .

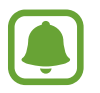

Parima võtte saamiseks panoraamrežiimis järgige neid nõuandeid:

- Liigutage kaamerat aeglaselt ühes suunas.
- Hoidke pilt kaamera pildiotsija raamis.
- Vältige ebaselge taustaga, nagu nt tühja taeva või seinaga piltide jäädvustamist.

## Sarivõte

Tehke liikuvast objektist fotoseeria.

Toksake eelvaate ekraanil  $REŽIIM \rightarrow Sarivõte$ .

Toksake ja hoidke (a) mitme foto järjestikuseks pildistamiseks.

## HDR (rikkalik toon)

Tehke rikkalike värvidega fotosid ja talletage isegi eredates ning tumedates kohtades olevad detailid.

Toksake eelvaate ekraanil **REŽIIM** → **HDR** (rikkalik toon).

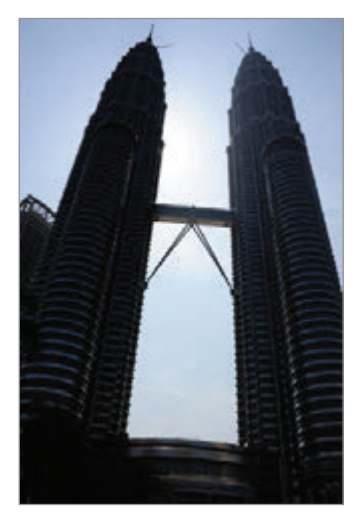

llma efektita

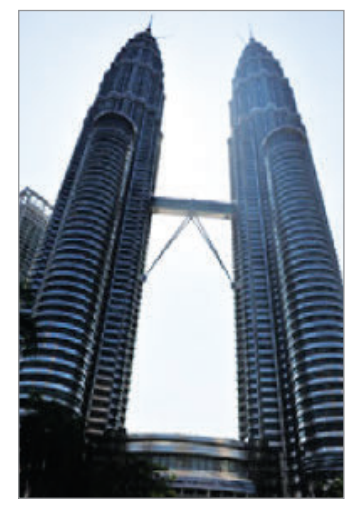

Koos efektiga

## Öö

Tehke foto vähese valgusega tingimustes ilma välguta. Toksake eelvaate ekraanil **REŽIIM**  $\rightarrow$  **Öö**.

## End. teh. pilt

Tehke eesmise kaameraga autoportreesid.

- 1 Toksake eelvaate ekraanil @, et lülituda autoportreede tegemiseks eesmisele kaamerale.
- 2 Toksake **REŽIIM**  $\rightarrow$  **End. teh. pilt**.
- 3 Keerake esikaamera objektiiv oma näo poole.
- 4 Kui seade teie näo tuvastab, toksake enda pildistamiseks ekraanil.

Pildistamisel oma peopesa kasutamiseks toksake 🌣 ja toksake selle aktiveerimiseks lülitit Liigutuste juhtimine. Näidake oma peopesa eesmisele kaamerale. Pärast peopesa tuvastamist teeb seade mõne sekundi möödudes pilti.

## Lai selfie

Pildistage lai autoportree, et fotole rohkem inimest mahutada ja vältida nende väljajäämist.

- 1 Toksake eelvaate ekraanil @, et lülituda autoportreede tegemiseks eesmisele kaamerale.
- 2 Toksake **REŽIIM**  $\rightarrow$  Lai selfie.
- 3 Keerake esikaamera objektiiv oma näo poole.
- 4 Kui seade teie näo tuvastab, toksake enda pildistamiseks ekraanil.

Pildistamisel oma peopesa kasutamiseks toksake 🌣 ja toksake selle aktiveerimiseks lülitit Liigutuste juhtimine. Näidake oma peopesa eesmisele kaamerale. Pärast peopesa tuvastamist teeb seade mõne sekundi möödudes pilti.

5 Laia autoportree tegemiseks pöörake seadet aeglaselt vasakule ja seejärel paremale või vastupidi.

Seade jäädvustab täiendavaid fotosid, kui valge raam liigub pildiotsija kummasegi otsa.

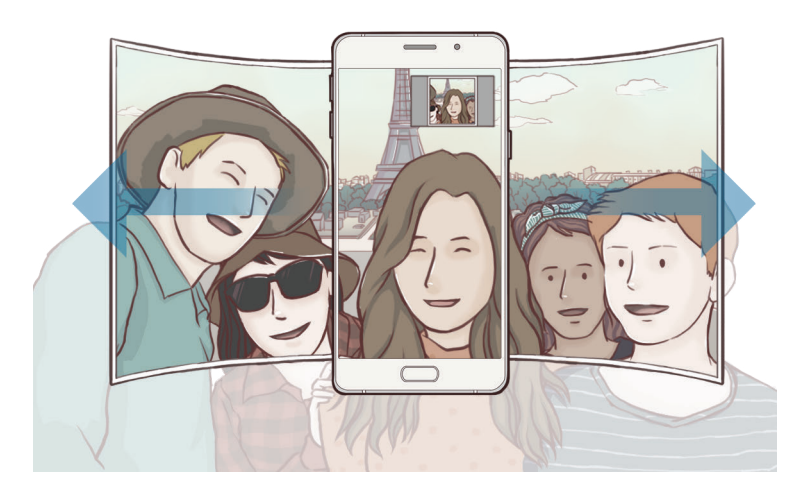

- Veenduge, et valge raam jääb pildiotsija aknasse.
- Pildistatavad peavad laiade autoportreede pildistamise ajal paigal püsima.
- Eelvaate ekraanil kuvatava pildi ülemine ja alumine osa võivad olla välja lõigatud sõltuvalt pildistamistingimustest.

### Režiimide allalaadimine

Laadige täiendavaid võtterežiime alla veebipoest Galaxy Apps.

Toksake eelvaate ekraanil REŽIIM  $\rightarrow$  Laadi alla.

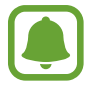

Mõningatel allalaetud pildistamisrežiimidel puudub kõigile funktsioonidele ligipääs. Paremale libistades režiimide nimekirja vaatamine ning vasakule libistades tehtud fotode ja videode vaatamine ei pruugi saadaval olla.

### Kaamera seaded

#### Kiirseaded

Kasutage eelvaate ekraanil järgmisi kiirseadeid.

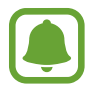

Olemasolevad suvandid võivad olenevalt võtterežiimist ja kasutatavast kaamerast erineda.

- 🔆 : valige fotode ja videote jäädvustamise ajal kasutatav filtriefekt.
- O: valige mõõtmisviis. See määrab, kuidas valgustugevust arvutatakse. Keskmestav mõõtmine kasutab võtte keskosas olevat valgust, et võtte säri arvutada. Punktmõõtmine kasutab võtte kontsentreeritud keskosas olevat valgust, et võtte säri arvutada. Maatriksmõõtmine arvutab kogu kaadri keskväärtuse.
- $\dot{\mathfrak{G}}_{\mathrm{off}}$ : valige viivitusaja pikkus, enne kui kaamera teeb automaatselt pilti.
- 🚴 : välgu sisse- või väljalülitamine.
- (♂ : kohandage liugriba, et jäädvustada heledamate nägudega foto pehmemate kujutiste saamiseks.
- 16:9 / 4:3 : fotode eraldusvõime valimine. Suurema eraldusvõime kasutamine annab parema kvaliteediga fotod, kuid hõlvab rohkem mäluruumi.

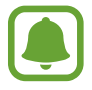

Valgustingimused võivad foto resolutsiooni mõjutada.

#### Kaamera seaded

Toksake eelvaate ekraanil 🔅.

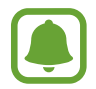

Olemasolevad suvandid võivad olenevalt võtterežiimist ja kasutatavast kaamerast erineda.

 Video suurus (taga) / Video suurus (ees): valige videote jaoks eraldusvõime. Suurema eraldusvõime kasutamine annab parema kvaliteediga video, kuid hõlvab rohkem mäluruumi.

- Liigutuste juhtimine: määrake seade oma peopesa tuvastama, et saaksite seda kasutades autoportreesid teha.
- Piltide salv. eelvaate järgi: eesmise kaameraga pildistades pöörake kujutis ümber, et luua originaalstseeni peegelpilt.
- Ruudustik: kuvage pildiotsija juhised, mis abistavad kompositsiooni loomist objektide valimisel.
- Asukohasildid: lisab fotole GPS-i asukohasildi.

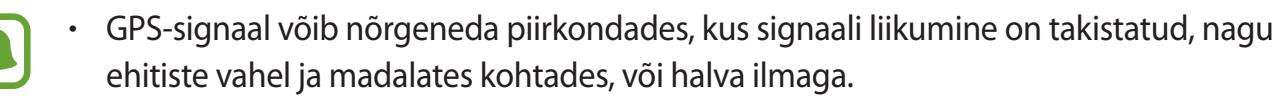

- Teie asukoht võib olla näidatud Internetti üleslaaditud fotodel. Selle vältimiseks lülitage asukohasiltide seade välja.
- Kuva pilte: seadme määramine näitama fotosid pärast nende jäädvustamist.
- Kiirkäivitus: määrake seade kaamerat käivitama, kui vajutate kaks korda avakuvaklahvil.
- Hääljuhtimine: seadme seadistamine häälkaskude abil pildistama või videoid salvestama. Võite pildistamiseks öelda "Smile", "Cheese", "Capture" või "Shoot". Video salvestamiseks öelge "Record video".
- Salvestamiskoht: salvestuskoha valimine.
- Helitugevusnuppude funktsioon: seadme määramine kasutama helitugevusnuppu katiku või suumi funktsioonide kontrollimiseks.
- Lähtesta seaded: kaamera seadete lähtestamine.

## Galerii

### Sissejuhatus

Vaadake ja hallake seadmesse salvestatud fotosid ja videoid.

## Piltide või videote kuvamine

1 Toksake rakenduste ekraanil Galerii.

2 Valige pilt või video.

Videofailid kuvavad eelvaates pisipildil 🕨 ikooni. Video taasesituseks toksake 🕨.

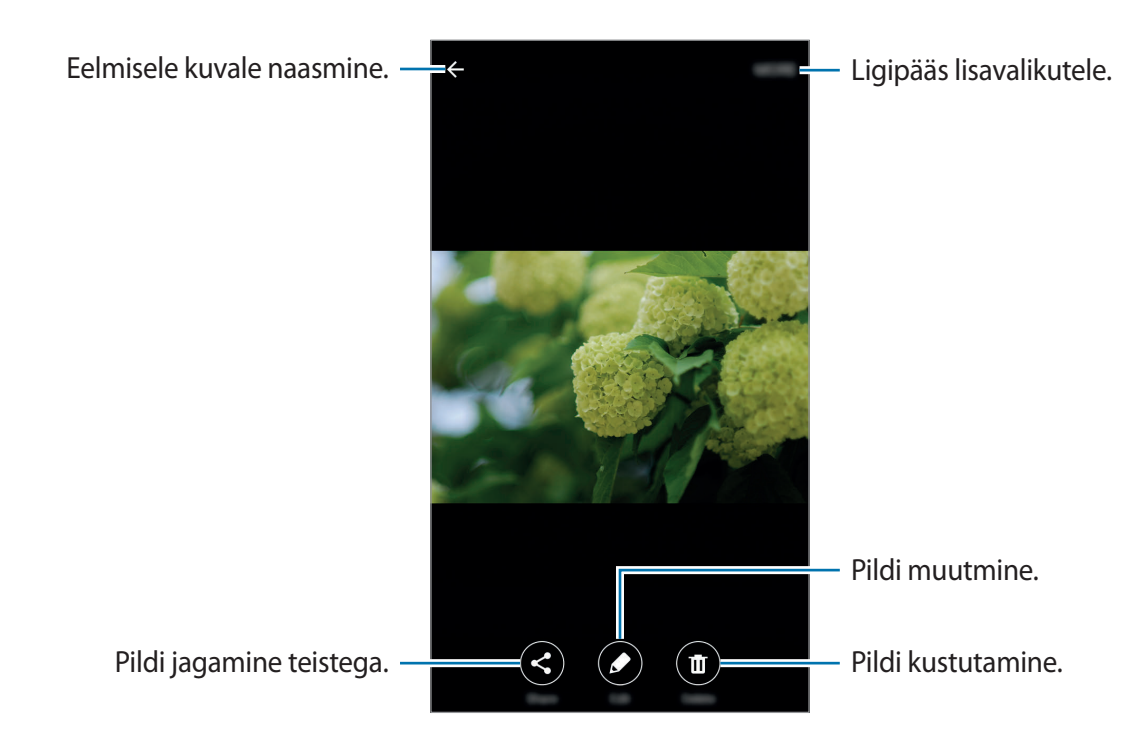

Menüüde peitmiseks või näitamiseks toksake ekraanil.

## Piltide või videote kustutamine

#### Pildi või video kustutamine

Valige pilt või video ja toksake ekraani all Kustuta.

#### Mitme pildi ja video kustutamine

- **1** Toksake ja hoidke galerii avalehel pilti või videot, mida soovite kustutada.
- 2 Kriipsmärgistage kustutatavad pildid või videod.
- **3** Toksake **KUSTUTA**.

### Piltide või videote jagamine

Valige pilt või video, toksake ekraani all Jaga ning valige jagamismeetod.

## **Smart Manager**

### Sissejuhatus

Smart Manager annab ülevaate seadme aku, mälu, muutmälu ja süsteemi turvalisuse oleku kohta. Samuti saate seadet automaatselt optimeerida kõigest ühe sõrmeliigutusega.

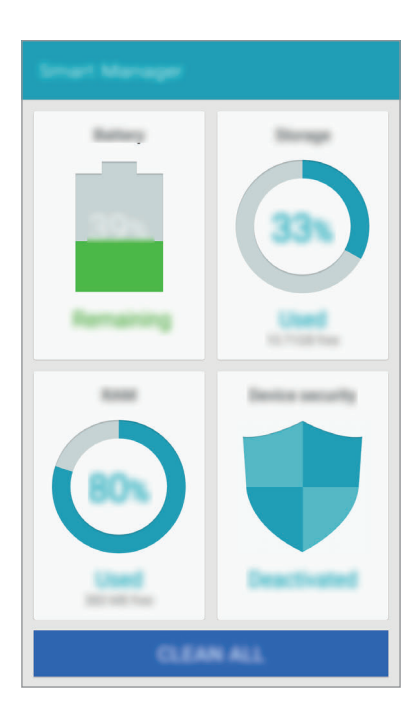

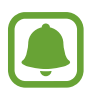

Sõltuvalt teie regioonist või teenusepakkujast ei pruugi selle rakenduse teatud funktsioonid saadaval olla.

## Kiire optimeerimisfunktsiooni kasutamine

#### Toksake rakenduste ekraanil Smart Manager $\rightarrow$ KUSTUTA KÕIK.

Kiire optimeerimise funktsioon parandab seadme jõudlust järgmiste tegevuste kaudu.

- Liigselt akutoidet kasutavate rakenduste tuvastamine ja mälu osaline vabastamine.
- · Mittevajalike failide kustutamine ja taustal töötavate rakenduste sulgemine.
- Pahavara suhtes skannimine.

## Seadme jõudluse haldamine

Toksake rakenduste ekraanil Smart Manager ja valige funktsioon.

#### Aku

Kontrollige olemasolevat akutoidet ja aega, kui kaua seadet veel kasutada saab. Seadmete puhul, kus aku laetuse tase on madal, saate säästa energiat, kui aktiveerite energia säästmise funktsiooni ja sulgete rakendused, mis kasutavad liiga palju akutoidet.

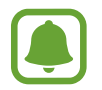

Alles olev kasutusaeg näitab seda, kui palju aega on aku tühjenemiseni. Alles olev kasutusaeg võib seadme seadetest ja töötamistingimustest tulenevalt erineda.

#### Mälu

Kontrollige kasutatud ja saadaval oleva mälumahu olekut. Saate kustuda kasutamata ja ebavajalikke faile või deinstallida rakendusi, mida te enam ei kasuta.

#### RAM

Kontrollige saadaval oleva muutmälu mahtu. Seadme kiiruse suurendamiseks võite sulgeda taustal olevad rakendusi ja vähendada kasutatava muutmälu mahtu.

#### Seadme turvalisus

Kontrollige seadme turvalisust. Selle funktsiooni abil skannitakse teie seadet pahavara suhtes.

## S Planeerija

## Sissejuhatus

Hallake oma ajakava, sisestades saabuvad sündmused või ülesanded oma planeerijasse.

### Sündmuste loomine

- 1 Toksake rakenduste ekraanil S Planeerija.
- 2 Toksake 🕀 või tehke topelttoks kuupäeval.

Kui kuupäeval on juba salvestatud sündmusi või ülesandeid, toksake kuupäeva ja toksake

**3** Sisestage sündmuste üksikasju.

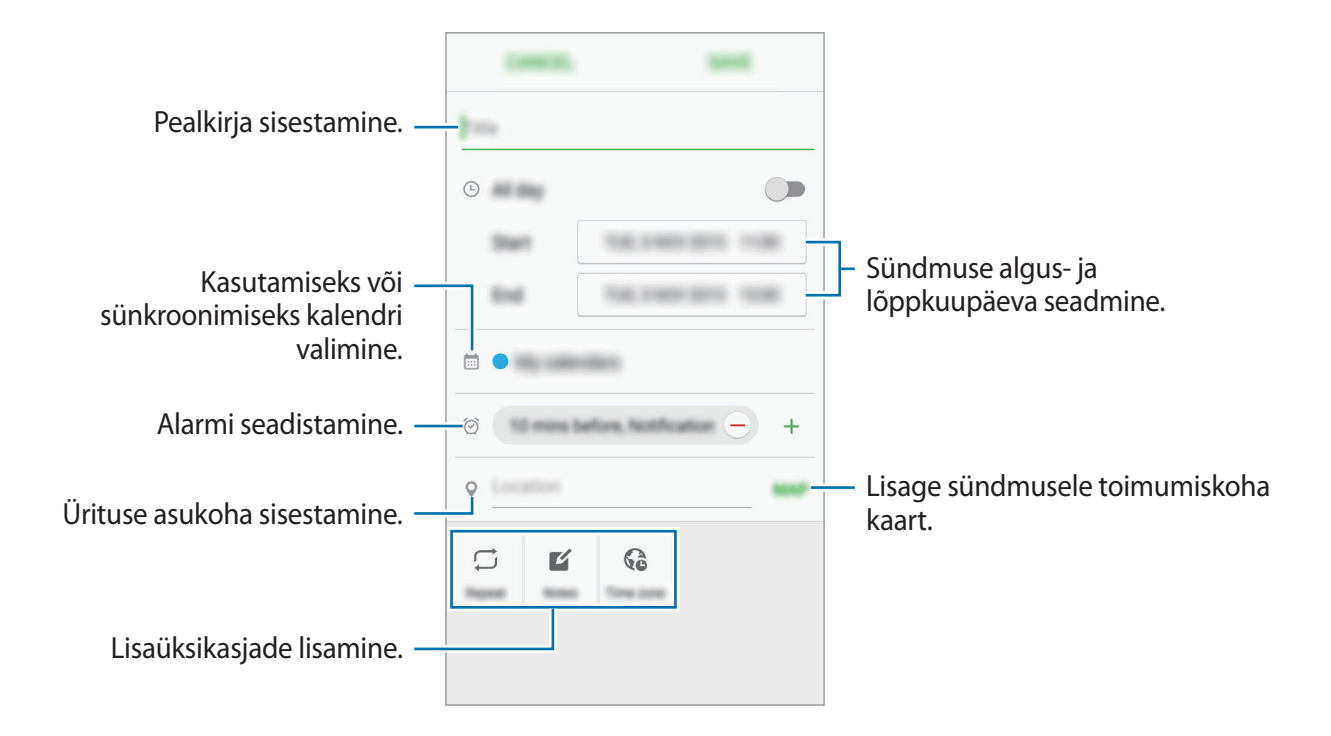

4 Sündmuse salvestamiseks toksake SALVESTA.

## Ülesannete loomine

- 1 Toksake rakenduste ekraanil S Planeerija.
- 2 Toksake  $\neg \rightarrow \forall$  lesanded.
- 3 Sisestage ülesande üksikasjad ja toksake tähtaja määramiseks TÄNA või HOMME. Rohkemate detailide lisamiseks toksake <a>[]</a>.
- 4 Ülesande salvestamiseks toksake SALVESTA.

## Sündmuste või ülesannete kontodega sünkroonimine

Toksake rakenduste ekraanil **Seaded** → **Kontod**, valige kontoteenus ja toksake seejärel lülitil **Sünkrooni Kalender**, et sünkroonida sündmusi ja ülesandeid kontoga.

Sünkroonitavate kontode lisamiseks avage rakenduste ekraan ja toksake S Planeerija  $\rightarrow$  VEEL  $\rightarrow$  Halda kalendreid  $\rightarrow$  Lisa konto. Seejärel valige sünkroonimiseks konto ja logige sisse. Kui konto on lisatud, kuvatakse konto nime kõrval roheline ring.

## S Voice

## Sissejuhatus

Tehke mitmesuguseid toiminguid lihtsalt rääkides.

## Äratuskäskluse seadmine

Võite käivitada rakenduse S Voice, kasutades oma äratuskäsklust.

Kui käivitate rakendust **S Voice** esmakordselt, toksake **START** ja määrake oma äratuskäsklus.

Äratuskäskluse muutmiseks avage rakenduste ekraan ja toksake **S Voice**. Seejärel toksake  $\clubsuit \rightarrow$  **Voice wake-up**  $\rightarrow$  **Change wake-up command**  $\rightarrow$  **START** ja järgige ekraanil olevaid juhiseid.

Selleks, et seada äratuskäsku kasutades väljalülitatud ekraaniga seadet funktsiooni S Voice käivitama, toksake 🛱 ja toksake selle aktiveerimiseks lülitit **Wake up in secured lock**.

## Rakenduse S Voice kasutamine

1 Toksake rakenduste ekraanil **S Voice**.

Kui S Voice käivitatakse, alustab seade häältuvastust.

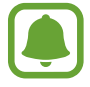

See rakendus võib sõltuvalt regioonist või teenusepakkujast mitte saadaval olla.

S Voice seaded — 🌣 🛛 🚱 Häälkäskluste näidete kuvamine.

2 Öelge häälkäsk.

Kui seade käsu ära tunneb, sooritab seade vastava toimingu. Häälkäsu kordamiseks või teistsuguse käsu lausumiseks toksake .

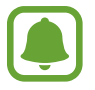

See rakendus lülitub automaatselt välja, kui seadet ei kasutata kindla perioodi vältel.

#### Nõuanded paremaks hääletuvastuseks

- Rääkige selgelt.
- Kasutage vaikses kohas.
- Ärge kasutage solvavaid sõnu või slängi.
- Katsuge hoiduda aktsendist.

Seade võib teie käske mitte mõista või täita valesid käske sõltuvalt sellest, kus ja kuidas te räägite.

## Keele seadistamine

Toksake rakenduste ekraanil S Voice  $\rightarrow \clubsuit \rightarrow$  Language ja valige keel.

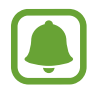

Valitud keel rakendatakse ainult rakendusele S Voice, mitte aga seadme kuvakeelena.

## Muusika

Kuulake kategooriate järgi sorditud muusikat ja kohandage taasesituse seadeid.

Toksake rakenduste ekraanil Muusika.

Toksake  $\mathbf{v}$ , valige kategooria ja seejärel esitamiseks pala.

Toksake muusikapleieri ekraani avamiseks ekraani alumises servas olevat albumi kujutist.

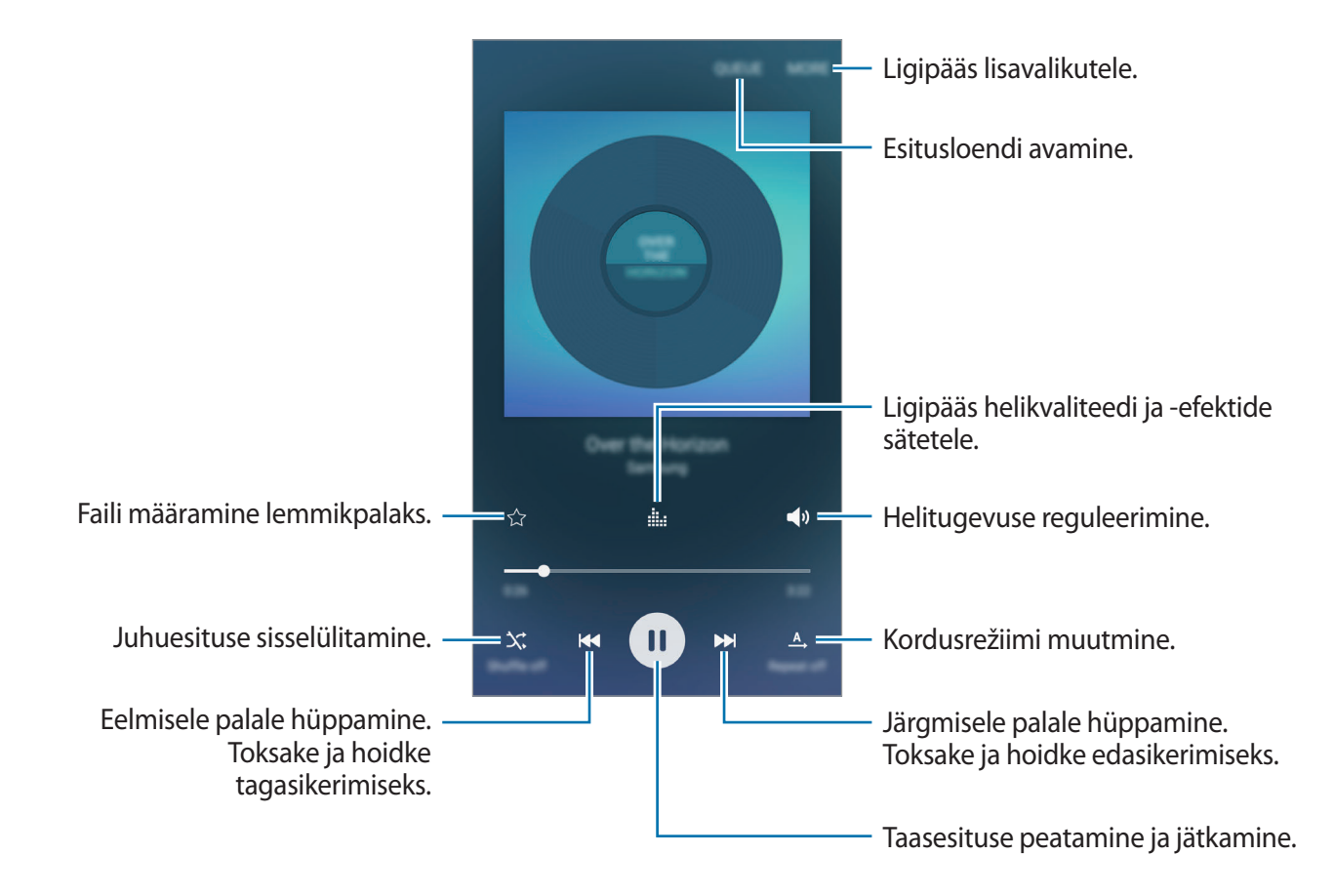

## Video

Vaadake seadmesse salvestatud videoid ja kohandage taasesituse seadeid.

Toksake rakenduste ekraanil Video.

Valige esitatav videofail.

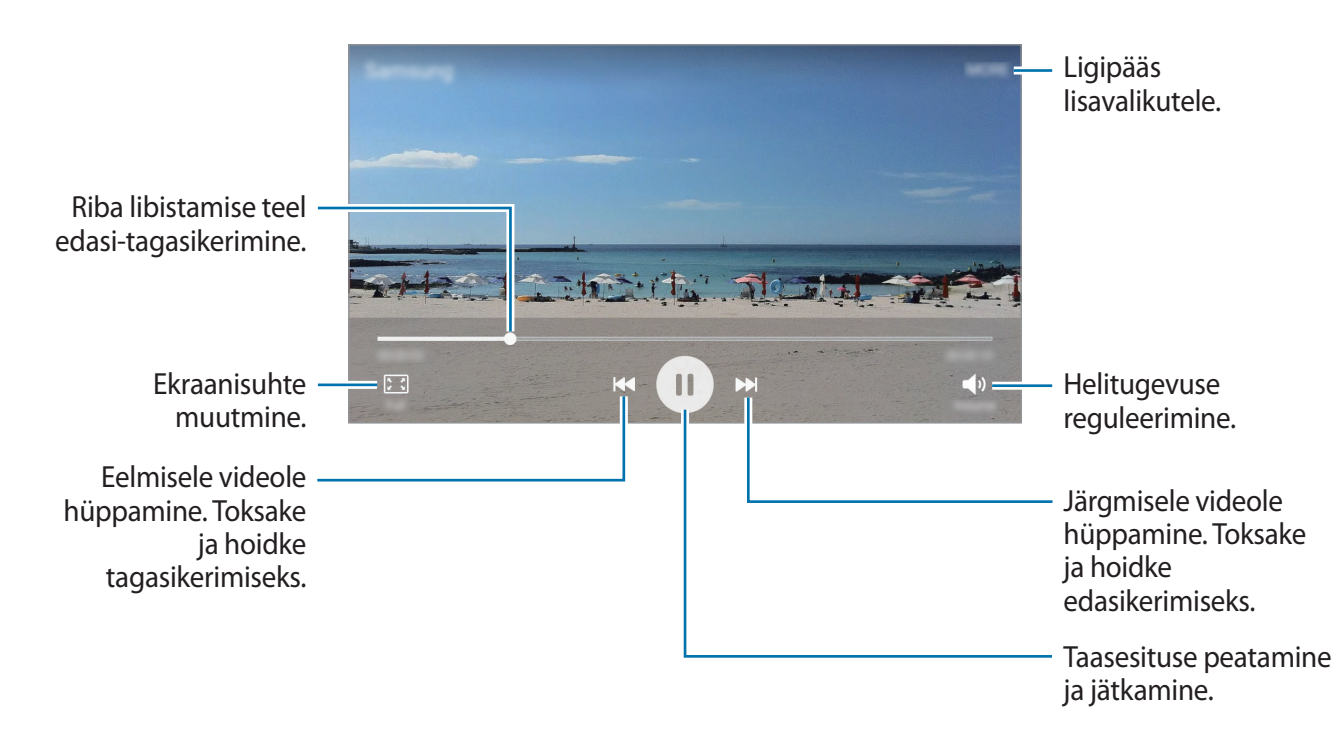

Heleduse reguleerimiseks libistage sõrme taasesitusekraani vasakut serva mööda üles või alla, helitugevuse reguleerimiseks paremat serva mööda üles või alla.

Tagasi- või edasikerimiseks libistage sõrme taasesitusekraanil vasakule või paremale.

## Helisalvesti

## Sissejuhatus

Kasutage erinevate olukordade jaoks erinevaid salvestusrežiime. Seade suudab teie hääle tekstiks muuta.

## Häälmemode salvestamine

- **1** Toksake rakenduste ekraanil **Tööriistad** → **Helisalvesti**.
- 2 Toksake salvestamise alustamiseks. Rääkige otse mikrofoni.

Toksake salvestamise peatamiseks Paus.

Toksake häälmemo salvestamise ajal järjehoidja sisestamiseks Järjehoidja.

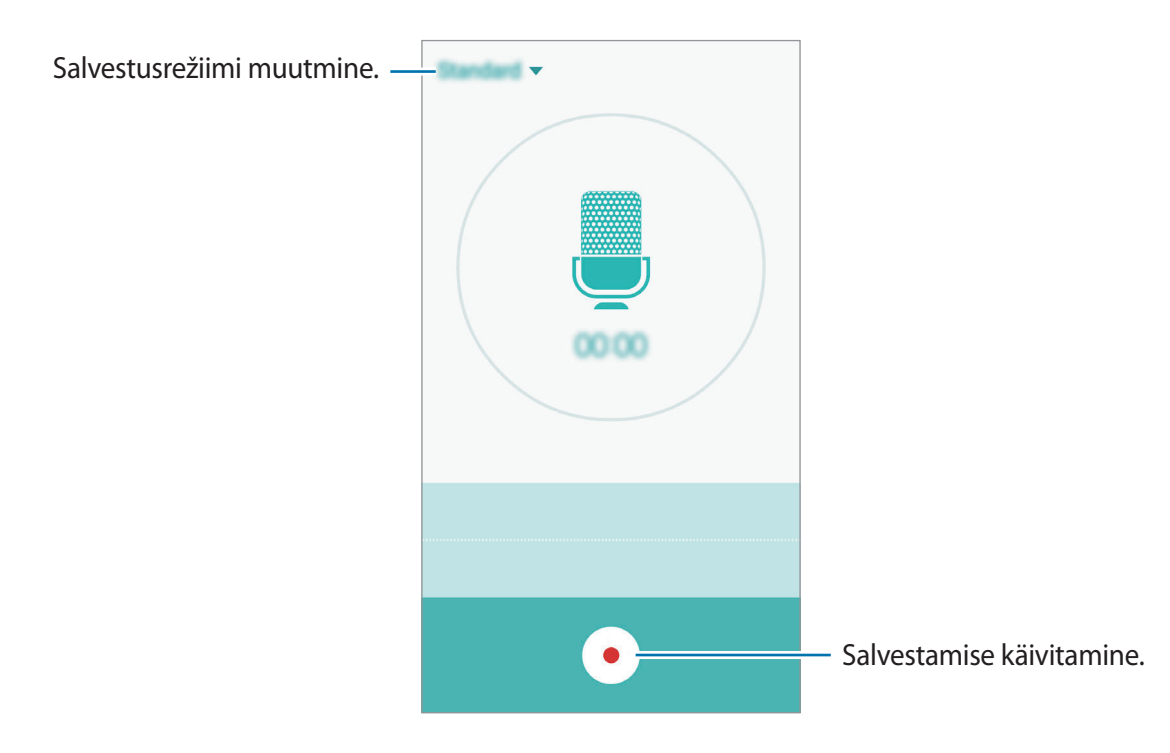

**3** Toksake **O** salvestamise lõpetamiseks.

## Salvestusrežiimi muutmine

Toksake loendist režiimi valimiseks 💙.

- Standardne: see on tavaline salvestusrežiim. Selles režiimis salvestatud häälmemod kuvatakse ikooniga 
   nende kõrval.
- Häälmemo: seade salvestab teie häält ja teisendab selle samaaegselt ekraanitekstiks. Parimate tulemuste saavutamiseks hoidke seadet suu lähedal ning rääkige vaikses kohas valjusti ja selgelt. Selles režiimis salvestatud häälmemod kuvatakse ikooniga mende kõrval.

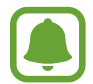

Kui häälmemo süsteemi keel ei lange kokku teie räägitava keelega, siis seade teie häält ära ei tunne. Enne selle funktsiooni kasutamist toksake praegu kasutataval keelel, et määrata häälmemode süsteemi keel.

## **Minu Failid**

Pääsege ligi ja hallake selles seadmes või muudes asukohtades, näiteks pilvmäluteenustes, asuvaid erinevaid faile.

Toksake rakenduste ekraanil **Tööriistad** → **Minu Failid**.

- Kategooria: failide kuvamine kategooriate alusel.
- Kohalik mälu: seadmesse salvestatud failide kuvamine.
- MÄLUKASUTUS: oma seadme mäluteabe kuvamine.

Failide või kaustade otsimiseks toksake OTSI.

## Memo

Looge memosid ja korrastage neid kategooria alusel. Toksake rakenduste ekraanil **Tööriistad** → **Memo**.

#### Memode koostamine

Toksake memode loendis ikooni <table-cell-rows> ja sisestage memo. Kasutage memo koostamise ajal järgmisi suvandeid:

- · Kategooria: kategooria loomine või seadistamine.
- Pilt: piltide lisamine.
- Hääl: lisamiseks helisalvestuse tegemine.
- Ülesanded: iga rea algusesse märgistatavate kastide lisamine, et luua ülesannete nimekiri.

Memo salvestamiseks toksake SALVESTA.

Memo redigeerimiseks toksake memo ja toksake seejärel memo sisu.

#### Memode otsimine

Toksake memode loendis OTSI ja sisestage märksõna, mille alusel memosid otsida.

## Kell

### Sissejuhatus

Seadistage äratus, vaadake praegust kellaaega paljudes maailma linnades, ajastage sündmus või seadistage konkreetne kestus.

## Alarm

Toksake rakenduste ekraanil Kell  $\rightarrow$  Alarm.

#### Alarmide seadistamine

Toksake alarmide loendis LISA, määrake alarmi aeg, valige päevad, mil alarmi korratakse, määrake muud erinevad alarmi suvandid ja toksake seejärel SALVESTA.

Äratuse aja sisestamisel klaviatuuri avamiseks toksake KLAHVISTIK.

Alarmide aktiveerimiseks või deaktiveerimiseks toksake alarmide loendis alarmi kõrval olevat kellaikooni.

#### Alarmide peatamine

Toksake alarmi peatamiseks **KEELDU**. Kui te olete varem lubanud äratuse korduse, toksake valikul **KORDUS**, et korrata alarmi pärast kindla aja möödumist.

#### Alarmide kustutamine

Toksake X alarmide nimekirjas oleval alarmil.

## Maailmakell

Toksake rakenduste ekraanil Kell  $\rightarrow$  Maailmakell.

#### Kellade loomine

Toksake LISA ja sisestage seejärel linna nimi või valige linn linnade loendist.

### Kella kustutamine

Toksake kellal imes.

## Stopper

- 1 Toksake rakenduste ekraanil Kell → Stopper.
- 2 Toksake ALUSTA sündmuse ajavõtu käivitamiseks. Sündmuse ajavõtul ringiaegade salvestamiseks toksake RING.
- 3 Toksake ajavõtu peatamiseks PEATA.
  Ajavõtu taaskäivitamiseks toksake JÄTKA.
  Ringiaegade kustutamiseks toksake LÄHTESTA.

## Taimer

- 1 Toksake rakenduste ekraanil Kell  $\rightarrow$  Taimer.
- 2 Seadistage kestus ja toksake seejärel ALUSTA.
  Kestuse sisestamisel klaviatuuri avamiseks toksake KLAHVISTIK.
- 3 Kui taimer peatub, toksake **KEELDU**.

## Kalkulaator

Teostage lihtsaid või keerukaid arvutusi.

Toksake rakenduste ekraanil Kalkulaator.

Teaduskalkulaatori kasutamiseks pöörake seade horisontaalpaigutusse. Kui **Ekraani pöör.** on keelatud, toksake teadusliku kalkulaatori kuvamiseks 📎.

Arvutuste ajaloo nägemiseks toksake AJALUGU. Arvutuste ajaloo paneeli sulgemiseks toksake KLAHVISTIK.

Ajaloo kustutamiseks toksake AJALUGU  $\rightarrow$  KUSTUTA AJALUGU.

## Raadio

## FM-raadio kuulamine

Toksake rakenduste ekraanil Raadio.

Enne selle rakenduse kasutamist peate ühendama peakomplekti, mis töötab raadioantennina.

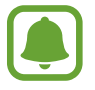

Esmakordsel käivitamisel otsib ja salvestab FM-raadio automaatselt võimalikud jaamad.

Toksake 🕐 FM-raadio sisselülitamiseks. Valige jaam, mida soovite kuulata, ja toksake 🛨 FM-raadio ekraanile naasmiseks.

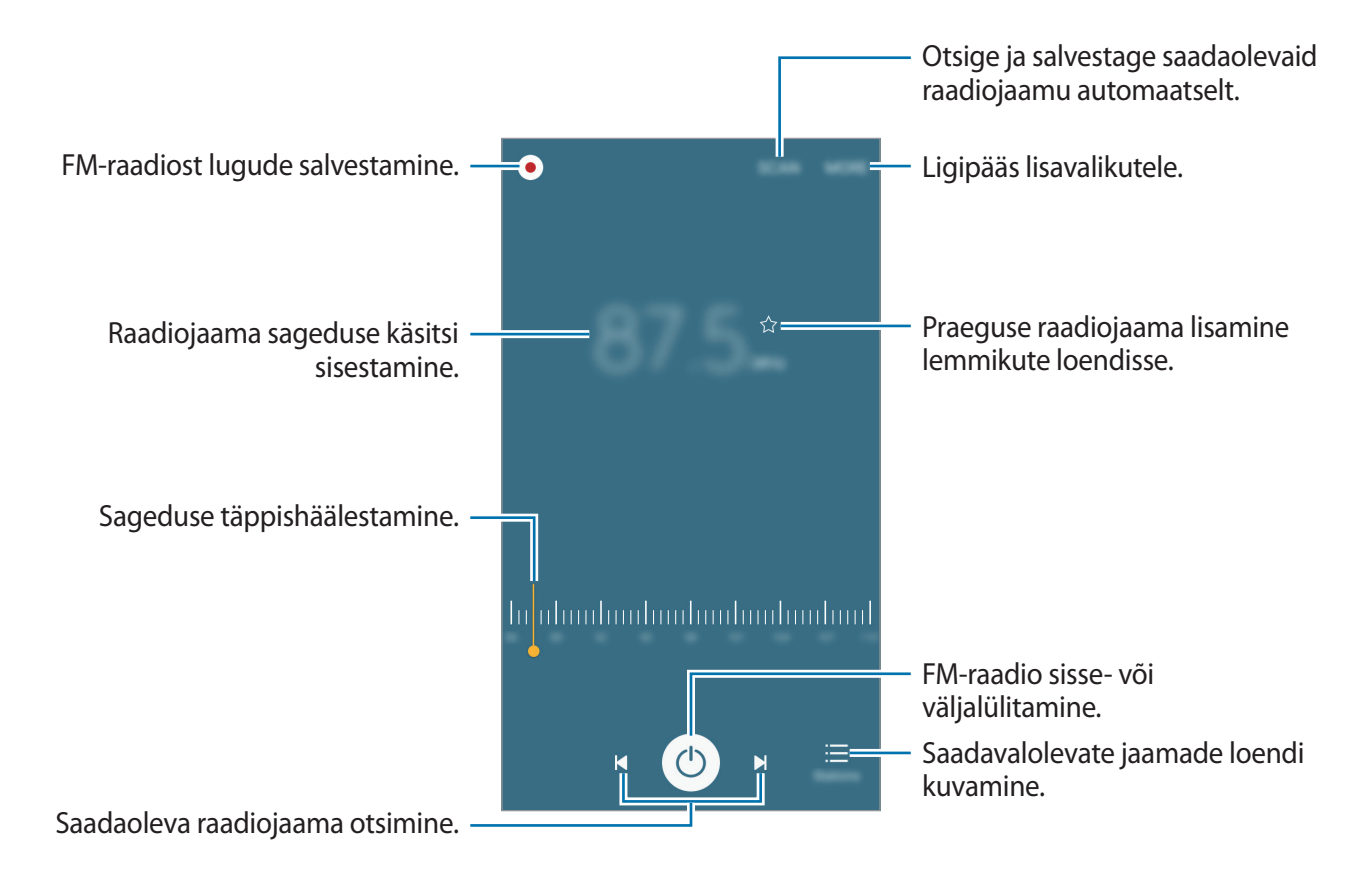

## Raadiojaamade otsimine

Toksake rakenduste ekraanil Raadio.

Toksake **OTSI** ja valige seejärel otsingu valik. FM-raadio otsib ja salvestab saadavalolevad jaamad automaatselt.

Valige jaam, mida soovite kuulata, ja toksake 🛨 FM-raadio ekraanile naasmiseks.

## **Google rakendused**

Google pakub meelelahutuse, sotsiaalvõrgustiku ja äri rakendusi. Mõnedele rakendustele ligipääsuks on teil vaja Google kontot. Lisateavet leiate jaotisest Kontod.

Rakenduste kohta rohkema teabe saamiseks külastage iga rakenduse abimenüüd.

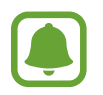

Mõned rakendused võivad sõltuvalt teie regioonist või teenusepakkujast mitte saadaval olla või olla teisiti märgistatud.

#### Chrome

Otsige informatsiooni ja sirvige veebilehti.

#### Gmail

Saatke või võtke vastu e-kirju Google Mail teenuse kaudu.

#### Maps

Leidke kaardilt oma asukoht, otsige asukohti ja kuvage erinevate kohtade asukohateavet.

#### Play muusika

Avastage, kuulake ja jagage muusikat oma seadmel.

#### Play filmid ja telesaated

Vaadake oma seadmesse salvestatud videosid ja laadige alla erinevat sisu, mida vaadata rakenduses **Play pood**.

#### Drive

Salvestage oma sisu pilvesse, kasutage seda kõikjal ning jagage teistega.

#### YouTube

Vaadake või looge videosid ning jagage neid teistega.

#### Photos

Otsige, hallake ja toimetage oma fotosid ja videoid erinevatest allikatest ühes kohas.

#### Hangouts

Vestelge oma sõpradega privaatselt või rühmades ning kasutage vestluse ajal pilte, emotikone ja videokõnesid.

### Google

Otsige kiirelt üksusi internetist või oma seadmest.

#### Häälotsing

Otsige kiirelt üksusi, öeldes võtmesõna või fraasi.

#### Google'i seaded

Konfigureerige mõnede Google poolt pakutud funktsioonide seadeid.

# Seaded

## Sissejuhatus

Kohandage funktsioonide ja rakenduste seadeid. Mitmesuguseid seadesuvandeid konfigureerides saate oma seadet rohkem isikupärastada.

Toksake rakenduste ekraanil Seaded.

Seadete otsimiseks märksõnade abil toksake OTSI.

Sageli kasutatavate seadete nimekirja redigeerimiseks toksake MUUDA. Seejärel märgistage lisamiseks objektid või tühistage märgistus objektide eemaldamiseks.

## Wi-Fi

## Ühendamine Wi-Fi-võrguga

Lülitage Wi-Fi funktsioon Wi-Fi võrguga ühendamiseks ja internetti ning muudesse võrguseadmetesse pääsemiseks sisse.

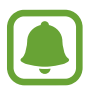

Lülitage Wi-Fi, kui seda ei kasutata, aku säästmiseks välja.

- 1 Toksake seadete ekraanil Wi-Fi ning toksake selle aktiveerimiseks lülitit.
- 2 Valige Wi-Fi võrkude loendist võrk.

Parooli vajavad võrgud kuvatakse lukuikooniga.
- **3** Toksake ÜHENDA.
- Kui seade ühendub Wi-Fi võrguga, ühendab seade selle võrguga iga kord parooli küsimata, kui see on saadaval. Seadme automaatse ühenduse loomise takistamiseks valige loendist võrk ning toksake **UNUSTA**.
- Kui te ei saa Wi-Fi võrguga korralikult ühendust, taaskäivitage oma seadme Wi-Fi funktsioon või juhtmevaba marsruuter.

# Wi-Fi Direct

Wi-Fi Direct ühendab seadmed otse Wi-Fi-võrgu kaudu ilma pääsupunktita.

1 Toksake seadete ekraanil Wi-Fi ning toksake selle aktiveerimiseks lülitit.

#### 2 Toksake Wi-Fi Direct.

Tuvastatud seadmed ilmuvad loendisse.

Kui seadet, millega soovite ühenduse luua, pole loendis, taotlege seadmel funktsiooni Wi-Fi Direct sisselülitamist.

**3** Valige ühendamiseks seade.

Seadmed ühendatakse, kui teine seade võtab vastu Wi-Fi Directi ühenduse taotluse.

#### Andmete saatmine ja vastuvõtmine

Te saate teiste seadmetega jagada andmeid, nagu kontaktid või meediumifailid. Järgnevad toimingud näitlikustavad teisele seadmele pildi saatmist.

- 1 Toksake rakenduste ekraanil Galerii.
- 2 Valige pilt.
- 3 Toksake Jaga  $\rightarrow$  Wi-Fi Direct ja valige seade, kuhu soovite pildi saata.
- 4 Aktsepteerige teisel seadmel Wi-Fi Directi ühenduse loomise taotlus.

Kui seadmed on juba ühendatud, saadetakse pilt teise seadmesse ilma ühenduse loomise taotlemiseta.

#### Seadme ühenduse katkestamine

- 1 Toksake seadete ekraanil Wi-Fi.
- 2 Toksake Wi-Fi Direct.

Seade kuvab loendis liidetud seadmeid.

**3** Toksake seadmete lahtiühendamiseks seadme nimel.

# Bluetooth

# Sissejuhatus

Kasutage Bluetoothi, et vahetada andmeid ja meediumifaile teiste seadmetega, kus Bluetooth on sisse lülitatud.

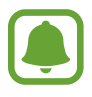

- Samsung ei vastuta Bluetooth kaudu saadetud või vastuvõetud teabe kaotsimineku, edastuskatkestuse või väärkasutuse eest.
- Veenduge alati, et ühendus andmete saatmiseks ja vastuvõtmiseks on loodud seadmega, mida usaldate ja mis on täielikult kaitstud. Kui seadmete vahel asub takistusi, võib töötamisala olla väiksem.
- Mõned seadmed, eriti katsetamata või Bluetooth SIG heaks kiitmata seadmed ei pruugi teie seadmega ühilduda.
- Ärge kasutage Bluetooth-funktsiooni ebaseaduslikel eesmärkidel (näit. failidest piraatkoopiate tegemiseks ebaseadusliku kommertseesmärgilise side loomiseks).
   Samsung ei vastuta Bluetooth-funktsiooni ebaseadusliku kasutamise eest.

### Sidumine teiste Bluetooth-seadmetega

- **1** Toksake seadete ekraanil **Bluetooth** ning toksake selle aktiveerimiseks lülitit. Tuvastatud seadmed ilmuvad loendisse.
- 2 Valige sidumiseks seade.

Kui seotavat seadet pole loendis, taotlege seadme nähtavuse sisselülitamist. Vaadake teise seadme kasutusjuhendit.

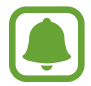

Teie seade on teistele seadmetele nähtav, kui Bluetoothi seadete ekraan on avatud.

3 Aktsepteerige kinnitamiseks oma seadmes Bluetooth-ühenduse loomise taotlus. Seadmed ühendatakse, kui teine seade võtab vastu Bluetoothi ühenduse loomise taotluse.

### Andmete saatmine ja vastuvõtmine

Paljud rakendused toetavad andmete ülekandmist Bluetoothi abil. Te saate teiste Bluetoothseadmetega jagada andmeid, nagu kontaktid või meediumifailid. Järgnevad toimingud näitlikustavad teisele seadmele pildi saatmist.

- 1 Toksake rakenduste ekraanil Galerii.
- 2 Valige pilt.
- 3 Toksake Jaga  $\rightarrow$  Bluetooth ning valige seejärel seade, kuhu pilt saata.

Kui teie seade on olnud teise seadmega varem seotud, toksake seadme nime, kinnitamata automaatselt loodud salasõna.

Kui seotavat seadet pole loendis, taotlege seadme nähtavuse sisselülitamist.

4 Aktsepteerige teisel seadmel Bluetooth-ühenduse loomise taotlus.

```
Seaded
```

### Bluetooth-seadmete ühenduse lõpetamine

- 1 Toksake seadete ekraanil **Bluetooth**. Seade kuvab loendis liidetud seadmeid.
- 2 Toksake ühenduse katkestamiseks seadme nime kõrval 🔅.
- **3** Toksake Seo lahti.

# Lennurežiim

Siin saate keelata seadme kõik juhtmevabad funktsioonid. Sel juhul saate kasutada vaid võrguühendust mittevajavaid teenuseid.

Toksake seadete ekraanil Lennurežiim.

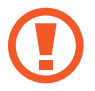

Kontrollige, et seade oleks õhkutõusmise ja maandumise ajal väljalülitatud. Peale õhkutõusmist võite kasutada seadme lennurežiimi, kui lennuki personal seda lubab.

# Mobiilne kuumkoht ja modem

Kasutage seadet mobiilse kuumkohana, et jagada seadme mobiilivõrgu ühendust teiste seadmetega, kui võrguühendus ei ole saadaval. Ühendusi saab luua Wi-Fi, USB või Bluetoothi kaudu.

Toksake seadete ekraanil Mobiilne kuumkoht ja modem.

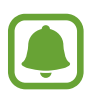

Antud funktsiooni kasutamine võib tekitada lisakulusid.

- Mobiilne kuumkoht: mobiilne kuumkoht seadme mobiilsidevõrgu jagamiseks arvuti ja teiste seadmetega.
- Bluetooth-jagamine: Bluetooth-modemifunktsiooni kasutamine seadme mobiilsidevõrgu jagamiseks arvutite või teiste seadmetega Bluetoothi kaudu.
- **USB-modem**: USB-modemifunktsiooni kasutamine seadme mobiilsidevõrgu jagamiseks arvutiga USB kaudu. Kui seade on ühendatud arvutiga, kasutatakse seda arvutile juhtmeta modemina.

#### Mobiilse kuumkoha kasutamine

Kasutage seadet mobiilse kuumkohana, et jagada seadme mobiilandmeside ühendust teiste seadmetega.

- **1** Toksake seadete ekraanil **Mobiilne kuumkoht ja modem** → **Mobiilne kuumkoht**.
- 2 Toksake selle aktiveerimiseks lülitit.
  Olekuribale ilmub ikoon a. Teised seadmed leiavad teie seadme Wi-Fi-võrkude loendist.
  Mobiilsele kuumkohale parooli seadistamiseks toksake VEEL → Konfigureeri mob.
  kuumkohta ja valige turvatase. Seejärel sisestage parool ja toksake SALVESTA.
- **3** Otsige ja valige teise seadme kuvalt Wi-Fi-võrkude loendist oma seade.
- 4 Kasutage ühendatud seadmega internetti pääsemiseks seadme mobiilandmesidet.

# Andmekasutus

Jälgige oma andmekasutuse hulka ja kohandage seadeid piirangu jaoks.

Toksake seadete ekraanil Andmekasutus.

- Mobiilne andmeside: seadme seadistamine kasutama muude mobiilsidevõrkude andmeühendusi.
- Määra mobiilse andmeside piirang: määrake mobiilandmeside kasutuspiirangu seadistamine.
- **Taustaandmed**: seadistage seadmel taustal jooksvate rakenduste mobiilse andmeside piiramine.

Jälgimisperioodi igakuise lähtestamiskuupäeva muutmiseks toksake  $\mathbf{v} \rightarrow \mathbf{Muuda}$  tsüklit.

#### Andmekasutuse piiramine

- 1 Toksake seadete ekraanil Andmekasutus ning toksake selle aktiveerimiseks lülitit Määra mobiilse andmeside piirang.
- 2 Piirangu määramiseks lohistage piirangu reguleerimisriba üles või alla.
- 3 Lohistage hoiatuste reguleerimisriba üles või alla, et määrata andmekasutuse hoiatustase. Seade teavitab teid, kui olete jõudnud hoiatustasemele.

# Mobiilsidevõrgud

Mobiilsidevõrkude seadete konfigureerimine.

Toksake seadete ekraanil Mobiilsidevõrgud.

- Andmesiderändlus: seadme seadistamine kasutama rändluse ajal andmeühendusi.
- Pääsupunktide nimed: pääsupunktide nimede (APNid) määramine.
- Võrgurežiim: valige võrgu tüüp.
- Võrguoperaatorid: saadaolevate võrkude otsimine ja võrgu käsitsi registreerimine.

# NFC ja maksed

### Sissejuhatus

Teie seade võimaldab teil lugeda lähiümbrusside (NFC) silte, mis sisaldavad teavet toodete kohta. Samuti saate kasutada seda funktsiooni, et teha makseid ja osta ürituste või transpordipileteid pärast vajalike rakenduste allalaadimist.

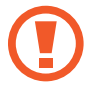

Seadmes on sisseehitatud NFC-antenn. Käsitsege seadet ettevaatlikult, et vältida NFCantenni kahjustamist.

# NFC-funktsiooni kasutamine

Kasutage NFC-funktsiooni teistele seadmetele piltide või kontaktide saatmiseks ja NFC-siltidelt tooteinfo lugemiseks. Kui paigaldate maksefunktsiooniga SIM- või USIM-kaardi, saate kasutada seadet mugavaks maksete tegemiseks.

- 1 Toksake seadete ekraanil NFC ja maksed ning seejärel toksake selle aktiveerimiseks lülitit.
- 2 Liigutage seadme tagaküljel asuv NFC-antenniala NFC-sildi lähedusse. Sildil olev teave kuvatakse.

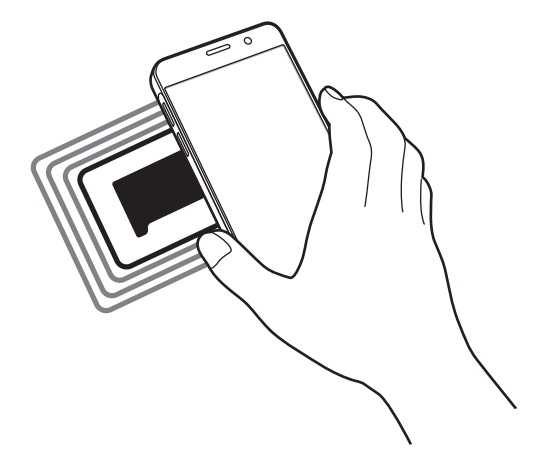

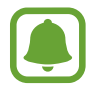

Veenduge, et seadme ekraani lukustus on avatud. Muul juhul ei loe seade NFC-silte ega võta vastu andmeid.

### Maksete tegemine NFC-funktsiooni abil

Enne, kui saate kasutada NFC-funktsiooni maksete tegemiseks, peate registreerima mobiilse makseteenuse. Registreerimiseks või teenuse kohta üksikasjade hankimiseks võtke ühendust oma teenusepakkujaga.

- 1 Toksake seadete ekraanil NFC ja maksed ning seejärel toksake selle aktiveerimiseks lülitit.
- 2 Puudutage seadme tagaküljel asuva NFC-antenni alaga NFC-kaardilugejat.

Vaikimisi makserakenduse määramiseks avage seadete ekraan ja toksake NFC ja maksed → Toksa ja maksa ning seejärel valige rakendus.

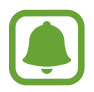

Makseteenuste loend ei pruugi sisaldada kõiki saadavalolevaid makserakendusi.

### Andmete saatmine

Võimaldage andmevahetust, kui teie seadme NFC-antenni puudutab teise seadme NFC-antenni.

- 1 Toksake seadete ekraanil NFC ja maksed ning seejärel toksake selle aktiveerimiseks lülitit.
- 2 Toksake Android Beam ja toksake selle aktiveerimiseks lülitit.
- **3** Valige üksus ja puudutage teise seadme NFC-antenniga oma seadme NFC-antenni.
- 4 Kui ekraanile ilmub **Puudutage, et üle kanda.**, toksake üksuse saatmiseks seadme ekraani.

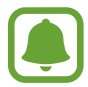

Kui mõlemad seadmed püüavad samaaegselt andmeid saata, siis võib failiedastus ebaõnnestuda.

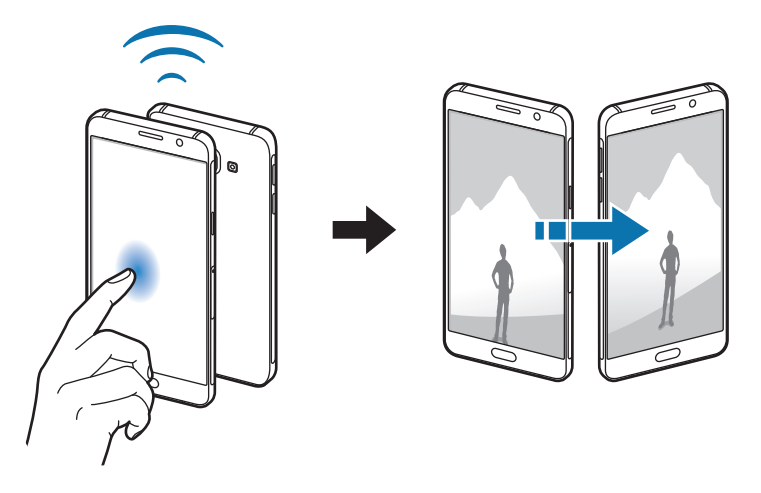

# Veel ühenduseseadeid

# Valikud

Kohandage teiste funktsioonide juhtimise seadeid.

Toksake seadete ekraanil Veel ühenduseseadeid.

- **Printimine**: seadmesse installitud printeri pluginate seadete konfigureerimine. Te saate failide printimiseks otsida saadavalolevaid printereid või lisada mõne käsitsi. Lisateavet leiate jaotisest Printimine.
- **MirrorLink**: kasutage MirrorLinki funktsiooni oma seadme MirrorLinki rakenduste juhtimiseks sõiduki pardaarvuti ekraanil. Lisateavet leiate jaotisest MirrorLink.
- Allalaadimisvõimendi: seadme seadmine alla laadima üle 30 MB suuruseid faile kiiremini korraga Wi-Fi- ja mobbilsidevõrgu kaudu. Lisateavet leiate jaotisest Allalaadimisvõimendi.
- VPN: siin saate seadistada ja ühenduda virtuaalsetesse privaatvõrkudesse (VPNid).
- Sõnumside vaikerakendus: sõnumivahetuse vaikerakenduse valimine.

# Printimine

Konfigureerige seadmesse installitud printeri lisamoodulite seadeid. Võite ühendada seadme printeriga Wi-Fi või Wi-Fi Directi kaudu ning printida pilte või dokumente.

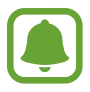

Teatud printerid ei pruugi antud seadmega ühilduda.

### Printeri pluginate lisamine

Lisage printeri pluginaid printerite jaoks, mida soovite seadmega ühendada.

- **1** Toksake seadete ekraanil Veel ühenduseseadeid  $\rightarrow$  Printimine  $\rightarrow$  Lae lisandmoodul alla.
- 2 Otsige printeri pluginat veebipoest **Play pood**.
- 3 Valige printeri plugin ja paigaldage see.

Valige printeri plugin ja toksake selle aktiveerimiseks lülitit.
 Seade otsib printereid, mis on ühendatud teie seadmega samasse Wi-Fi võrku.

Printerite manuaalseks lisamiseks toksake VEEL  $\rightarrow$  Lisa printer  $\rightarrow$  ADD PRINTER. Printimisseadete muutmiseks toksake VEEL  $\rightarrow$  Printimise seaded.

#### Sisu printimine

Toksake sisu, näiteks piltide või dokumentide, kuvamise ajal Jaga  $\rightarrow$  Prindi  $\rightarrow \mathbf{v} \rightarrow \mathbf{K}\mathbf{\tilde{o}ik}$  printerid ja valige seejärel printer.

# MirrorLink

Ühendage oma seade sõidukiga, et juhtida oma seadme MirrorLinki rakendusi sõiduki pardaarvuti ekraanil.

Toksake seadete ekraanil Veel ühenduseseadeid  $\rightarrow$  MirrorLink.

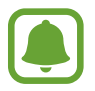

Teie seade ühildub sõidukitega, mis toetavad MirrorLinki versiooni 1.1 või uuemat versiooni.

#### Seadme ühendamine sõidukiga MirrorLinki kaudu

Kui kasutate seda funktsiooni esimest korda, ühendage seade Wi-Fi- või mobiilsidevõrku.

Siduge oma seade Bluetoothi abil sõidukiga.

Lisateavet leiate jaotisest Sidumine teiste Bluetooth-seadmetega.

2 Ühendage oma seade sõidukiga USB-kaabli abil.

Kui seadmed on ühendatud, avage oma seadme MirrorLinki rakendused pardaarvuti ekraanil.

#### MirrorLinki ühenduse katkestamine

Ühendage USB-kaabel oma seadme ja sõiduki küljest lahti.

### Allalaadimisvõimendi

Määrake seade suuremaid kui 30 MB faile kiiremini alla laadima korraga Wi-Fi- ja mobiilsidevõrkude kaudu. Võimsam Wi-Fi-signaal võimaldab suuremaid allalaadimiskiirusi.

#### Toksake seadete ekraanil Veel ühenduseseadeid $\rightarrow$ Allalaadimisvõimendi.

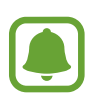

- Mõned seadmed ei pruugi seda funktsiooni toetada.
- Failide allalaadimine mobiilsidevõrgu kaudu võib kaasa tuua lisakulutusi.
- Suurte failide allalaadimisel võib seade kuumeneda. Kui seade ületab seatud temperatuuri, lülitatakse funktsioon välja.
- Ebastabiilsed võrgusignaalid võivad selle funktsiooni kiirust ja jõudlust mõjutada.
- Kui Wi-Fi- ja mobiilse võrguühenduse andmeedastuskiirused on märgatavalt erinevad, võib seade kasutada ainult kõige kiiremat ühendust.
- See funktsioon toetab hüperteksti edastusprotokolli (HTTP) 1.1 ja hüperteksti edastusprotokolli üle turvasoklite kihi (HTTPS). Antud funktsiooni ei saa kasutada teiste protokollidega, nagu nt FTP.

# Helinad ja teavitused

Saate muuta oma seadme erinevaid heliseadeid.

Toksake seadete ekraanil Helinad ja teavitused.

- Helirežiim: seadme seadistamine helirežiimi või vaikse režiimi kasutamiseks.
- Helitugevus: kõne helinate, muusika ja videote, süsteemihelide ja teadete helinate helitugevuse reguleerimine.
- Helinad ja helid: helinate ja süsteemihelide heliseadete muutmine.
- Värin: värinaseadete muutmine.
- Heli kvaliteet ja efektid: täiendavate heliseadete määramine.
- Mitte segada: vaigistab seadmel sissetulevad kõned ja teavituste helid, välja arvatud lubatud erandid.
- Rakenduse teavitused: iga rakenduse teavituste seadete muutmine.

# Ekraan

Kuvaseadete muutmine.

Toksake seadete ekraanil Ekraan.

- Heledus: ekraani heledusastme reguleerimine.
- Font: fondi suuruse ja tüübi muutmine.
- Ekraani kuvalõpp: seadme ekraani taustvalguse väljalülitamisele eelneva ooteaja seadistamine.
- Nutikas olek: seadme ekraani taustvalguse seadistamine ekraani vaatamise ajal mitte välja lülituma.
- Ekraani režiim: ekraani režiimi muutmine, et kohandada ekraani värvi ja kontrastsust.
- Ekraanisäästja: määrake seade käivitama ekraanisäästjat, kui seade laeb või on ühendatud dokiga.

# Liigutused ja viiped

Aktiveerige liikumisanduri funktsioon ning muutke seadme liikumisanduri seadeid.

Toksake seadete ekraanil Liigutused ja viiped.

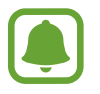

Seadme tugev raputamine või löögid võivad põhjustada soovimatuid sisestusi. Juhtige liigutusi õigesti.

• Nutikas märguanne: seadme seadistamine andma ülestõstmisel märku, kui teil on vastamata kõnesid või uusi sõnumeid.

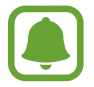

See funktsioon ei pruugi töötada, kui ekraan on sisselülitatud või seade ei asu tasasel pinnal.

# Rakendused

Hallake seadme rakendusi ja muutke nende seadeid.

Toksake seadete ekraanil Rakendused.

- Rakendusehaldur: saate vaadata ja hallata om seadmes olevaid rakendusi.
- Vaikerakendused: valige rakenduste kasutamiseks vaikeseade.
- Rakenduse seaded: kohandage iga rakenduse seadeid.

# Taustpilt

Avalehe ja lukustatud ekraani taustpildi seadete muutmine. Toksake seadete ekraanil **Taustpilt**.

# Teemad

Rakendage seadmes erinevaid teemasid, et muuta avalehe, lukustatud ekraani ja ikoonide visuaalseid elemente.

Toksake seadete ekraanil Teemad.

Rohkemate teemade allalaadimiseks toksake TEEMAPOOD.

# Luk.ekraan ja turvalisus

Muutke seadme ja SIM-või USIM-kaardi turvamiseks seadeid.

Toksake seadete ekraanil Luk.ekraan ja turvalisus.

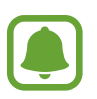

Saadaolevad suvandid võivad sõltuvalt valitud ekraanilukustuse viisist erineda.

- Ekraaniluku tüüp: ekraanilukustuse meetodi muutmine.
- Näita teavet: lukustatud ekraanil kuvatavate üksuste seadete muutmine.

- **Teavitused**: määramine, kas näidata või mitte näidata teate sisu lukustatud ekraanil, ja valimine, milliseid teateid näidata.
- Avamise efekt: ekraani avamisel nähtava efekti valimine.
- Leia minu telefon: aktiveerige või deaktiveeriga funktsioon Find My Mobile. See funktsioon aitab teil oma kadunud või varastatud seadme asukoht kindlaks teha. Samuti võite külastada rakenduse Find My Mobile veebilehte (findmymobile.samsung.com), et jälitada ja juhtida oma kadunud või varastatud seadet.
- **Tundmatud allikad**: seadme seadistamine lubama tundmatute allikate rakenduste paigaldamist.
- Muud turvaseaded: täiendavate turvaseadete konfigureerimine.

# Privaatsus ja turvalisus

### Valikud

Muutke oma privaatsuse ja turvalisuse tagamiseks seadeid.

Toksake seadete ekraanil Privaatsus ja turvalisus.

- Asukoht: muutke asukohateabe lubamise seadeid.
- Saada diagnostika teave: määrake seade automaatselt seadme diagnostilist ja kasutusteavet Samsungile saatma.
- Hädaabisõnumite saatmine: seadme seadistamine saatma hädaabisõnumeid toitenupu kolmekordsel vajutusel. Koos sõnumitega saate saajatele saata ka helisalvestisi. Lisateavet leiate jaotisest Hädaabisõnumite saatmine.

### Hädaabisõnumite saatmine

Vajutage hädaolukorras kiiresti kolm korda toitenuppu. Seade saadab sõnumid teie esmastele kontaktidele. Sõnumid sisaldavad teie asukohateavet.

- 1 Toksake seadete ekraanil **Privaatsus ja turvalisus** → **Hädaabisõnumite saatmine** ning toksake selle aktiveerimiseks lülitit.
- 2 Järgige ekraanil olevaid juhiseid, et lisada esmaseid kontakte, kui te ei ole seda juba varem teinud.

Hädaabisõnumite saatmiseks koos helisalvestiste või fotodega toksake selle valiku aktiveerimiseks lülitit Helisalvestise manustam. või Piltide manustamine.

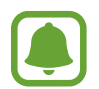

Suvandi **Piltide manustamine** kasutamine ei pruugi olenevalt regioonist või teenusepakkujast võimalik olla.

#### Esmaste kontaktide lisamine

Toksake seadete ekraanil **Privaatsus ja turvalisus** → **Hädaabisõnumite saatmine** → **Saada sõnumid:** → **LISA**. Toksake **Loo kontakt** ja sisestage kontakti info või toksake **Vali kontaktidest**, et lisada olemasolev kontakt esmase kontaktina.

# Lihtne režiim

Lihtne režiim pakub lihtsamat kasutajakogemust, kasutades avalehel lihtsamat paigutust ja suuremaid ikoone.

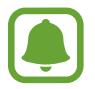

Mõned rakendusfunktsioonid ei pruugi lihtsas režiimis saadaval olla.

#### Lihtsasse režiimi lülitumine

- **1** Toksake seadete ekraanil **Lihtne režiim** → **Lihtne režiim**.
- 2 Valige rakendusi valiku Lihtsad rakendused alt, et kasutada lihtsamat paigutust.
- **3** Toksake VALMIS.

#### Standardrežiimi naasmine

Libistage avalehel sõrmega vasakule ning toksake Seaded  $\rightarrow$  Lihtne režiim  $\rightarrow$  Standardrežiim  $\rightarrow$  VALMIS.

#### Otseteede haldamine

Avalehele rakenduse otsetee lisamiseks libistage sõrmega vasakule, toksake 🕀 ja valige seejärel rakendus.

Avalehel kontaktile otsetee lisamiseks libistage sõrmega paremale ja toksake 🔕.

Avalehelt otsetee kustutamiseks toksake MUUDA ja valige rakendus või kontakt ikooniga —.

# Juurdepääs

Konfigureerige erinevaid seadeid, et parandada seadmele juurdepääsu.

Toksake seadete ekraanil Juurdepääs.

- Nägemine: kohandage seadeid, et parandada juurdepääsu nägemispuudega kasutajate jaoks.
- Kuulmine: kohandage seadeid, et parandada juurdepääsu kuulmispuudega kasutajate jaoks.
- Vilumus ja infovahetus: kohandage seadeid, et parandada juurdepääsu kasutajate jaoks, kelle osavus on väiksem.
- Suunalukk: muutke ekraani lahtilukustamiseks mõeldud suunakombinatsioonide seadeid.
- Otsene juurdepääs: seadistage seade juurepääsetavuse menüüd avama, kui vajutate avakuvaklahvi kiirelt kolm korda.
- **Teavituse meeldetuletus**: seadistage seade teavitama teid teavitustest, mida te pole vahepeal kontrollinud.
- Kõnede vastuvõtm./lõpetam.: kõnedele vastamise või kõnede lõpetamise viisi muutmine.
- Üksiktoksamise režiim: seadistage seade sissetulevaid kõnesid ja teavitusi juhtima nupu toksamise, mitte lohistamise abil.
- Halda juurdepääsu: eksportige või importige juurdepääsuseadeid ja jagage neid teistega.
- Teenused: kuvage seadmesse installitud juurdepääsuteenused.

# Kontod

Lisage oma Samsungi ja Google'i kontod või muud kontod, millega sünkroonida.

#### Kontode lisamine

Teatud seadmel olevad rakendused eeldavad registreeritud konto olemasolu. Looge seadme parimaks kasutamiseks kontod.

Toksake seadete ekraanil Kontod  $\rightarrow$  Lisa konto.

- 2 Valige kontoteenus.
- **3** Konto seadistamise lõpetamiseks järgige ekraanile kuvatavaid juhiseid.

Sisu sünkroonimiseks kontodega valige konto ja valige sünkroonimiseks üksusi.

#### Samsungi kontode registreerimine

Mõningate Samsungi rakenduste kasutamiseks on teil vaja Samsungi kontot. Te saate oma seadmesse salvestatud andmeid Samsungi kontole varundada või taastada. Samsungi teenuste mugavaks kasutamiseks registreerige seadmes oma Samsungi konto.

- **1** Toksake seadete ekraanil Kontod  $\rightarrow$  Lisa konto.
- 2 Toksake Samsung account.
- **3** Konto seadistamise lõpetamiseks järgige ekraanile kuvatavaid juhiseid.

Kui teie Samsungi konto on registreeritud, saate kasutada Samsungi kontot nõudvaid rakendusi ilma sisselogimiseta.

#### Kontode eemaldamine

Toksake seadete ekraanil **Kontod**, valige konto nimi, valige eemaldatav konto ja toksake seejärel **VEEL** → **Eemalda konto**.

# Varunda ja lähtesta

Muutke seadete ja andmete seadistamise seadeid.

Toksake seadete ekraanil Varunda ja lähtesta.

- Varunda minu andmed: tehke oma isiklikust informatsioonist ja rakenduste andmetest varukoopia Samsungi serverisse. Samuti saate määrata seadme automaatselt andmeid varundama.
- **Taastamine**: lähtestage Samsungi kontolt varasemalt varundatud isiklik informatsioon ja rakenduste andmed.
- Varukonto: Google'i varukonto loomine või muutmine.
- Varunda minu andmed: seadme seadistamine tegema seadetest ja rakenduste andmetest Google'i serverisse varukoopia.
- Automaatne taastamine: seadistage seade Google'i serverist automaatselt seadeid ja rakenduste andmed taastama, kui rakendused uuesti seadmesse installitakse.
- Automaatne taaskäivitus: määrake seade automaatselt optimeerima ja end optimaalse jõudlusega taaskäivitama.
- Lähtesta seaded: seadme lähtestamine tehaseväärtustele ilma andmete kustutamiseta.
- **Tehaseseadete lähtestamine**: seadete lähtestamine tehaseväärtustele ja kõigi andmete kustutamine.

# Keel ja sisestus

Valige seadme keeli ja muutke asetust, näiteks klahvistikke ja häälsisestuse liike. Osad suvandid ei pruugi valitud keelest sõltuvalt võimalikud olla.

Toksake seadete ekraanil Keel ja sisestus.

- Keel: kõigile menüüdele ja rakendustele kuvakeele valimine.
- Vaikeklaviatuur: valige teksti sisestamiseks vaikimisi klaviatuuri tüüp.
- Samsungi klaviatuur: Samsungi klaviatuuri seadete muutmine.
- Google'i häälsisestamine: häälesisendi seadete muutmine.

- Helisisend: valige teenus, mida kasutatakse vaikimisi häälsisestuseks. Samuti saate muuta iga teenuse seadeid.
- Fun. Tekst kõneks valikud: kõnesünteesi seadete muutmine.
- Osuti kiirus: reguleerige seadmega ühendatud hiire või puutepadja osuti kiirust.

# Aku

Kuvage teave akutoite kohta ja muutke energia säästmisega seotud valikuid.

Toksake seadete ekraanil Aku.

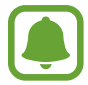

Alles olev kasutusaeg näitab seda, kui palju aega on aku tühjenemiseni. Alles olev kasutusaeg võib seadme seadetest ja töötamistingimustest tulenevalt erineda.

- AKU KASUTUS: saate vaadata, kui palju akutoidet teie seade kasutab.
- Energiasäästurežiim: energiasäästurežiimi aktiveerimine ja energiasäästurežiimi seadete muutmine. Lisateavet leiate jaotisest Energiasäästurežiim.
- Ülim energiasäästurežiim: ooteaja pikendamiseks ja akuenergia tarbimise vähendamiseks lihtsustatud paigutuse kuvamine ning rakenduse juurdepääsu piiramine. Lisateavet leiate jaotisest Ülim energiasäästurežiim.
- Olekuribal toite kuvamine: määrake seadme aku laetuse kuvamine.

# Mälu

Saate vaadata teavet oma seadme kohta.

Toksake seadete ekraanil Mälu.

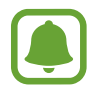

Sisemälu tegelik saadaolev maht on väiksem kui määratletud maht, kuna operatsioonisüsteem ja vaikerakendused hõivavad osa mälust. Seadme värskendamisel võib saadolev maht muutuda.

# Kuupäev ja kellaaeg

Pääsete juurde järgnevatele seadetele ja saate neid muuta, et kontrollida, kuidas seade kellaaega ja kuupäeva kuvab.

Toksake seadete ekraanil Kuupäev ja kellaaeg.

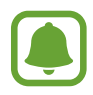

Kui aku tühjeneb täielikult või eemaldatakse seadmelt, siis kuupäev ja kellaaeg lähtestatakse.

- Automaatne kuupäev ja kellaaeg: kellaaja automaatne värskendamine ühest ajavööndist teise liikudes.
- Automaatne ajavöönd: seadme seadistamine ajavööndi infot ajavööndi vahetumisel automaatselt võrgust vastu võtma.
- Määra kuupäev: hetke kuupäeva käsitsi määramine.
- Määra aeg: hetke kellaaja käsitsi määramine.
- Valige ajavöönd: koduse ajavööndi määramine.
- Kasuta 24-tunnist vormingut: kellaaja kuvamine 24-tunnises vormingus.

# Kasutusjuhend

Spikker aitab teil teada saada, kuidas seadet ja rakendusi kasutada ning tähtsaid seadeid konfigureerida.

Toksake seadete ekraanil Kasutusjuhend.

# Teave seadme kohta

Avage seadme teave, redigeerige seadme nime või värskendage seadme tarkvara.

Toksake seadete ekraanil Teave seadme kohta.

# Lisa

# Tõrkeotsing

Enne Samsungi Teeninduskeskusesse pöördumist proovige järgnevaid lahendusi. Teatud olukorrad ei tarvitse teie seadmele kohalduda.

# Seadme sisselülitamisel või kasutamise ajal peate sisestama ühe järgnevatest koodidest:

- Parool: kui seadme lukustusfunktsioon on lubatud, peate sisestama seadmele määratud parooli.
- PIN: seadme esmakordsel kasutamisel või kui PIN-koodi nõue on võimaldatud, peate te sisestama SIM-või USIM-kaardi PIN-koodi. Selle funktsiooni saab blokeerida menüüs Lukusta SIM-kaart.
- PUK: sisestades PIN-koodi mitu korda valesti, blokeeritakse teie SIM-või USIM-kaart. Peate sisestama teenusepakkuja antud PUK-koodi.
- PIN2: PIN2 nõudega menüü avamiseks tuleb sisestada SIM-või USIM-kaardiga saadud PIN2. Lisateabe saamiseks võtke ühendust oma teenusepakkujaga.

### Teie seade kuvab võrgu või teenuse veateateid

- Nõrga signaali või vastuvõtuga alades võib signaali vastuvõtt kaduda. Minge teise kohta ja proovige uuesti. Liikumise ajal võivad ilmuda korduvad tõrketeated.
- Osadele suvanditele ei pääse ilma registreerumata juurde. Lisateabe saamiseks võtke ühendust oma teenusepakkujaga.

### Teie seade ei lülitu sisse

Kui aku on täiesti tühi, ei lülitu teie seade sisse. Laadige aku enne seadme sisselülitamist täiesti täis.

#### Puuteekraan reageerib aeglaselt või valesti

- Kui kinnitate puuteekraanile ekraanikaitsme või valikulisi tarvikuid, ei pruugi puuteekraan korralikult toimida.
- Kui kannate kindaid, kui teie käed pole puuteekraani puudutamisel puhtad, või kui toksate ekraani teravate objektide või sõrmeotstega, võib puuteekraan tõrkuda.
- Niiskus või veega kokkupuude võib tuua kaasa puuteekraani talitlushäireid.
- Taaskäivitage seade ajutiste programmivigade parandamiseks.
- Veenduge, et seadmesse on paigaldatud uusim püsitarkvara.
- Kui puuteekraani on kriimustatud või kahjustatud, külastage Samsungi Teeninduskeskust.

### Teie seade hangub või esineb parandamatu viga

Proovige järgmisi lahendusi. Kui probleem endiselt ei lahene, võtke ühendust Samsungi Teeninduskeskusega.

#### Seadme taaskäivitamine

Kui seade hangub või tardub, peate te sulgema rakendusi ja seadme välja ja seejärel uuesti sisse lülitama.

#### Taaskäivitama sundmine

Kui seade hangub või ei reageeri, vajutage ja hoidke taaskäivitamiseks korraga toitenuppu ja helitugevuse vähendusnuppu kauem kui 7 sekundit.

#### Seadme lähtestamine

Kui ülal toodud meetodid probleemi ei lahenda, taastage tehaseseaded.

Toksake rakenduste ekraanil Seaded  $\rightarrow$  Varunda ja lähtesta  $\rightarrow$  Tehaseseadete lähtestamine  $\rightarrow$  LÄHTESTA SEADE  $\rightarrow$  KUSTUTA KÕIK. Pidage enne tehaseandmete lähtestamist meeles seadmes asuvatest olulistest andmetest varukoopia teha.

#### Kõnesid ei ühendata

- · Veenduge, et olete ühenduses õige mobiilivõrguga.
- · Veenduge, et te ei ole antud numbrile helistamist blokeerinud.
- Veenduge, et te ei ole antud numbrilt kõnede vastuvõtmist blokeerinud.

### Teised ei kuule teid kõnelemas

- Veenduge, et te ei kata sisseehitatud mikrofoni.
- Veenduge, et mikrofon on teie suu ligidal.
- Peakomplekti kasutamisel veenduge, et see on korrektselt ühendatud.

# Heli kajab kõne ajal

Vajutage helitugevuse reguleerimiseks helitugevusnuppu või liikuge teise kohta.

### Mobiilsidevõrgu või internetiühendus katkeb tihti või on heli ebakvaliteetne

- Veenduge, et te ei blokeeri seadme siseantenni.
- Nõrga signaali või vastuvõtuga alades võib signaali vastuvõtt kaduda. Teie ühenduse probleemid võivad olla tingitud teenusepakkuja tugijaama probleemidest. Minge teise kohta ja proovige uuesti.
- Liikumisel ajal seadme kasutamisel võivad juhtmevabad võrguteenused teenusepakkuja tugijaama probleemide tõttu olla blokeeritud.

### Aku ikoon on tühi

Aku on tühi. Laadige aku.

### Aku ei lae korralikult (Samsungi poolt heaks kiidetud laadurid)

- Veenduge, et laadur oleks korrektselt ühendatud.
- Külastage Samsungi teeninduskeskust ja laske aku välja vahetada.

### Aku tühjeneb kiiremini, kui algselt

- Kui seade või aku puutub kokku väga külmade või kuumade temperatuuridega, võib laetuse tase väheneda.
- Akuenergia tarbimine suureneb sõnumivahetusfunktsioonide või teatud rakenduste kasutamisel, nagu mängud ja internet.
- Akuenergia tarbimisega väheneb aja vältel ka aku laetuse kestus.

### Teie seade on puudutamisel kuum

Kui te kasutate rakendusi, mis vajavad rohkem energiat, või kasutate seadmel rakendusi pika aja vältel, võib seade kuumeneda. See on normaalne ega tohiks seadme kasutusiga või toimimist mõjutada.

Kui seade kuumeneb üle või on pika aja jooksul kuum, ärge seda mõnda aega kasutage. Kui seade jätkuvalt üle kuumeneb, võtke ühendust Samsungi Teeninduskeskusega.

### Kaamera käivitamisel ilmub veateade

Teie seadme kaamerarakenduse kasutamiseks peab olema seadmes piisavalt mälu ja akuvoolu. Kaamera käivitamise veateate saamisel proovige järgnevat:

- Laadige aku.
- Vabastage osa mälust, teisaldades faile arvutisse või kustutades need seadmest.
- Taaskäivitage seade. Kui pärast eelmainitud nõuannete proovimist on kaameraga endiselt probleeme, võtke ühendust Samsungi Teeninduskeskusega.

### Foto kvaliteet ei vasta eelkuvale

- · Teie fotode kvaliteet võib ümbruskonnast ja pildistamisvõtetest olenevalt erineda.
- Kui pildistate pimedates kohtades, öösel, või sisetingimustes, võib pildile tekkida müra või pildid võivad olla fookusest väljas.

### Multimeediumifailide avamisel ilmub veateade

Kui teie seade annab multimeediumifailide avamisel veateate või multimeediumifailid ei avane, proovige järgnevat:

- · Vabastage osa mälust, teisaldades faile arvutisse või kustutades need seadmest.
- Veenduge, et muusikafail ei oleks Digital Rights Management (DRM)-kaitsega. Kui see on DRM-kaitsega, veenduge, et teil on vastav litsents või kood failide esitamiseks.
- Veenduge, et seade toetab failivorminguid. Kui failivormingud, nagu DivX või AC3, ei ole toetatud, paigaldage rakendus, mis neid toetab. Seadme toetatud failivormingute kinnitamiseks külastage veebilehte www.samsung.com.
- Teie seade toetab fotosid ja videoid, mis on antud seadmega pildistatud. Teiste seadmetega jäädvustatud fotod ja videod ei pruugi korrektselt töötada.
- Teie seade toetab multimeediumifaile, mis teie võrguteenuse pakkuja või lisateenuste pakkujad on heaks kiitnud. Teatud internetis ringlev sisu, nagu helinad, videod või tapeedid ei pruugi korralikult töötada.

### Teist Bluetoothi seadet ei leita

- Veenduge, et Bluetoothi juhtmevaba funktsioon on teie seadmes sisse lülitatud.
- Veenduge, et Bluetoothi juhtmevaba funktsioon on teises seadmes sisse lülitatud.
- Veenduge, et teie seade ning teine Bluetoothi seade on Bluetoothi maksimaalses toimimisulatuses (10 m).

Kui need nõuanded probleemi ei lahenda, võtke Samsungi Teeninduskeskusega ühendust.

### Seadme arvutiga ühendamisel ei looda ühendust

- Veenduge, et kasutatav USB-kaabel ühildub teie seadmega.
- Veenduge, et teie arvutisse on paigaldatud vajalik draiver ja see on värskendatud.
- Kui kasutate Windows XP, veenduge, et teie arvutisse on paigaldatud v\u00e4hemalt Windows XP Service Pack 3.

#### Teie seade ei suuda tuvastada asukohta

Teatud asukohtades, nagu sisetingimustes, võivad GPS signaalid olla häiritud. Määrake sellistes olukordades asukoha tuvastamiseks seade kasutama Wi-Fi- või mobiilsidevõrku.

### Seadmele salvestatud andmed on kadunud

Tehke kõigist seadmele salvestatud olulistest andmetest alati varukoopiad. Vastasel juhul pole kadunud andmete taastamine võimalik. Samsung ei vastuta seadmesse salvestatud andmete kaotsimineku eest.

#### Seadme korpuse väliskülje ümbrusesse tekib väike vahe

- See vahe on vajalik tootmiseripära ja võib kaasa tuua osade väikese liikumise või värina.
- Aja jooksul võib osade hõõrdumine tekitada vahe laienemise.

Lisa

- Aku eemaldamiseks **peate** koos juhenditega külastama autoriseeritud hoolduskeskust.
- Ohutuse huvides <u>ei ole lubatud akut ise eemaldada</u>. Valesti eemaldatud aku võib kahjustada akut ennast ja seadet, tekitada vigastusi ja/või muuta seadme ohtlikuks.
- Samsung ei vastuta mistahes vigastuste või kahjude eest (ei lepinguliselt ega kaudselt, sealhulgas hooletus) mis võivad tekkida käesolevate hoiatuste ja juhiste täpselt järgimata jätmisest. Samsung vastutab üksnes surmajuhtumite või vigastuste eest, mille on põhjustanud Samsungi enda hooletus.
- 1 Eemaldage seadmelt SIM-kaardi salv.
- 2 Et pehmendada liimi, mis tagakaant peamise seadme küljes hoiab, tuleb seadet kontrollitud tasemeni soojendada, kasutades selleks ettenähtud temperatuuriga kontrollitud kambrit.

Kinnitage tagumise korpuse alumise otsa külge iminapaga eemaldusvahend ning samal ajal seadet tugevalt kinni hoides tõmmake tagakaas eemale suunaga alt üles.

- **3** Keerake asetsemispaikade kruvid lahti ja eemaldage need ning eemaldage raam.
- 4 Ühendage aku ühenduspesa lahti ning tõmmake aku ettevaatlikult üksuse peamise kere küljest eemale.

#### Copyright

Copyright © 2015 Samsung Electronics

Antud juhend on kaitstud rahvusvaheliste autoriõigustega.

Kasutusjuhendi ühtki osa ei tohi ilma Samsung Electronics' eelneva kirjaliku loata reprodutseerida, levitada, tõlkida või edastada mitte mingil kujul ega mingite vahendite abil, olgu need siis elektroonilised või mehaanilised, sealhulgas kopeerimine, salvestamine või talletamine mis tahes andmete salvestamise ja esitamise süsteemis.

#### Kaubamärgid

- SAMSUNG ja SAMSUNG logo on Samsung Electronics registreeritud kaubamärgid.
- Bluetooth<sup>®</sup> on Bluetooth SIG, Inc. rahvusvaheline registreeritud kaubamärk.
- Wi-Fi<sup>®</sup>, Wi-Fi Protected Setup<sup>™</sup>, Wi-Fi Direct<sup>™</sup>, Wi-Fi CERTIFIED<sup>™</sup>, ja Wi-Fi logo on Wi-Fi Alliance registreeritud kaubamärgid.
- Kõik teised kaubamärgid ja autoriõigused on vastavate omanike omandis.